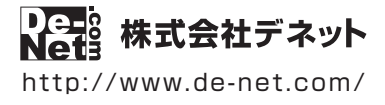

# サイカ 順番発券機

操作説明書

製品ご利用前に必ずお読みください

### 本ソフトのオンラインマニュアルをwebでご覧いただけます。

オンラインマニュアルでは、操作方法のほかに、画面の説明や よくあるお問い合わせ (Q&A) もご案内しています。

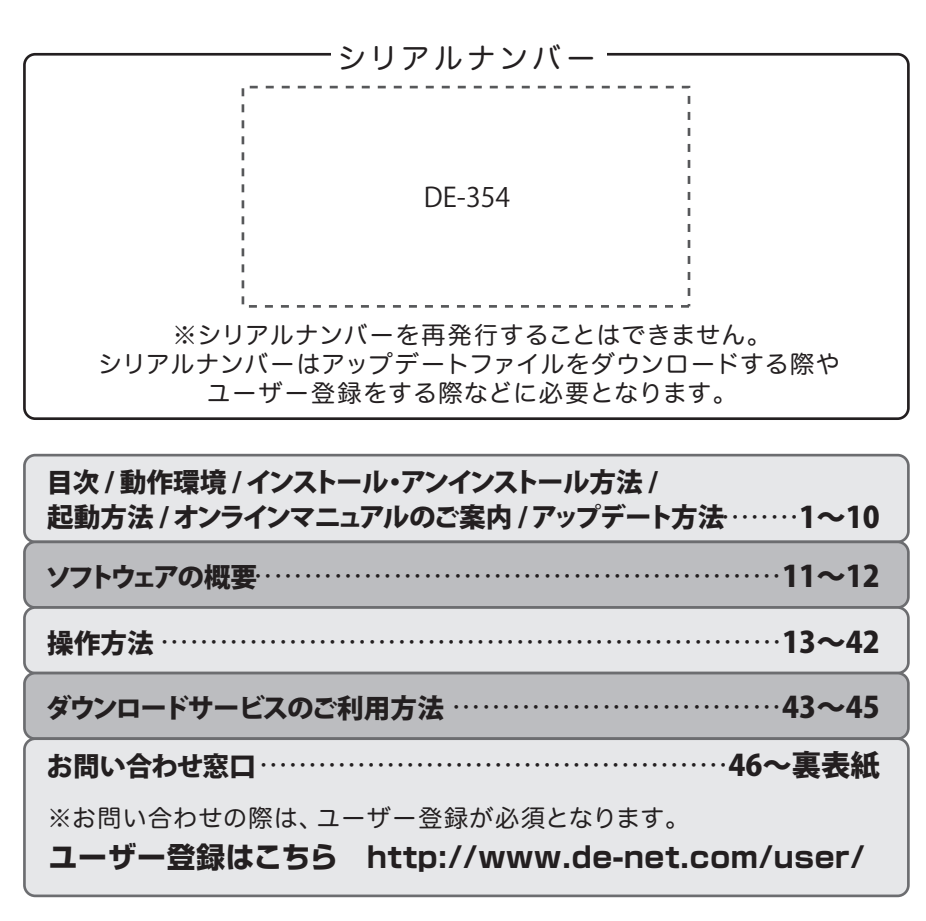

| 動作環境・ご注意                                                                                                    | 02               |
|----------------------------------------------------------------------------------------------------|------------------|
| インストール・アンインストール方法                                                                                                    | 03~06            |
| 起動方法                                                                                                    | 07~08            |
| オンラインマニュアルのご案内・・・・・                                                                                                    | 09               |
| ソフトウェアのアップデートについて                                                                                                    |                  |
| ソフトウェアの概要                                                                                                    |                  |
| 受付画面を表示する/ソフトを終了する                                                                                                    | 13               |
| <ul> <li>受付内容を設定する</li> <li>設定画面の表示方法</li> <li>受付画面を設定する</li> <li>発券の印刷内容を設定する</li> <li>メール送信内容を設定する</li> <li>メール設定をする</li> <li>設定した内容を確定する</li> <li>受付業務の流れ(受付→発券→番号のカウントダウン)</li> </ul> |                  |
| 受付業務の流れ(順番が近づいたお客様にメールでお知り                                                                                                    | <b>らせ</b> )36~38 |
| <b>その他の機能・操作説明</b><br>受付を休止する                                                                                                    |                  |
| ダウンロードサービスのご利用方法・・・・・                                                                                                    |                  |
| お問い合わせ窓口                                                                                                    | 46~裏表紙           |

1

# 動作環境・ご注意

#### ■ 動作環境

- 対応PC メーカーサポートを受けられる Windows パソコン ●Mac には対応しておりません。
  - **OS** Windows 10 / 8.1 / 8 / 7 / Vista / XP
    - ●マイクロソフトのサポート期間が終了している OS での動作は保証いたしません。また弊社ユーザーサポートも対象外です。
    - Mac OS には対応しておりません。
       日本語版 OS の 32bit 版専用ソフトです。
       Windows 10 / 8.1 / 8 7 64bit では、WOW64(32bit 互換モード)で動作します。
       Windows 10 / 8.1 / 8 では、デスクトップモードのみ対応です。
       Windows 10 は、テクニカルプレビュー版で動作確認済み。
    - ●OS が正常に動作している環境でお使いください。
    - ●対応 OS の動作環境を満たした環境でのご利用が前提となります。
    - ●最新のサービスパック及びアップデートがされている環境でお使いください。
    - ●Server OS には対応しておりません。
    - ●管理者権限を持ったユーザーでお使いください。
  - **CPU** Intel プロセッサ 2GHz 以上(または同等の互換プロセッサ)
- **メモリ** 2GB 以上
- **ディスプレイ** 1280×800 以上の解像度で色深度 32bit True color 以上表示可能なもの
  - ●画面の解像度 1280×800 未満、画面の文字サイズ設定が規定サイズ以外の場合は、『受付・順番発券機』の画面が 正常に表示されません。
- CD-ROM 倍速以上
- ハードディスク 1GB 以上の空き容量 (インストール時)
  - ●上記以外にシステムドライブにデータ保存のための空き容量が必要となります。
  - プリンター 58mm 又は 80mm の用紙に印刷可能なレシートプリンター ●プリンターの印刷可能領域によっては、印刷内容が一部切れてしまう場合もあります。 ●一部のプリンターではパソコンとの組み合わせ等により、対応条件を満たしていても印刷できない場合もあります。
    - その他 インターネット環境必須
       ●オンラインマニュアル並びに本ソフトに関する最新情報の確認やアップデートを行う際にインターネット環境が 必要となります。メール機能をご利用になるためには、送受信できるメール環境及びプリンターが必要となります。

#### ■ご注意

- ●他のソフトと互換性はありません。
- プリンタードライバーやプリンターを動かす為のソフトウェア、Windows OS 等は更新した状態でお使いください。
- 本ソフトで正常に送信できても受信側の環境によりメールが届かない場合があります。
- 送信に必要な設定項目の内容につきましてはご利用のサーバー管理者・プロバイダーへお問い合わせください。
- ●本ソフトを利用して送信先の相手や契約しているメールサーバーのサービス事業者等との間で発生したトラブルを含む一切の責任や損害は負いかねますので 予めご了承ください。
- ●弊社ではソフトの動作関係のみのサポートとさせていただきます。また、製品の仕様やパッケージ、ユーザーサポートなどすべてのサービス等は予告無く変更、 または終了することがあります。予めご了承ください。
- 各種ソフトウェア、またパソコン本体などの各種ハードウェアについてのお問い合わせやサポートにつきましては、各メーカーに直接お問い合わせください。
- ●ユーザーサポートの通信料・通話料はお客様の負担となります。(サポート料は無料です)
- ●本ソフトの動作以外のご質問や各種専門知識などのお問い合わせには、お答えできない場合があります。その他ご不明な点などはユーザーサポートまでお問い合わせください。また、お問い合わせ内容によっては返答までにお時間をいただくこともあります。予めご了承ください。
- 弊社のソフトは1つのパソコンに1ユーザー1ライセンスとなっております。
- 本ソフトにはネットワーク上でデータを共有する機能はありません。また、ネットワークを経由してソフトや作成したデータを使用することはできません。
- 本ソフトを著作者の許可無く賃貸業等の営利目的で使用することを禁止します。改造、リバースエンジニアリングすることを禁止します。
- ●本ソフトを運用された結果の影響につきましては、弊社は一切の責任を負いかねます。また、本ソフトに瑕疵が認められる場合以外の返品はお受けいたしかねますので予めご了承ください。
- 著作者の許諾無しに、画像・イラスト・文章等の内容全て、もしくは一部を無断で改変・頒布・送信・転用・転載等は法律で禁止されております。
- 本ソフトのソフトウェアの再配布・貸与・レンタル・中古品としての取引は禁止します。
- Microsoft, Windows, Windows 10, Windows 8.1, Windows 8, Windows 7, Windows Vista, Windows XP は米国 Microsoft Corporationの米国及びその他の国における登録商標または商標です。
- Intel はアメリカ合衆国および他の国における Intel Corporation の登録商標または商標です。
- Mac、Mac OS は、米国および他国の Apple Inc. の登録商標です。
- その他記載されている会社名・団体名及び商品名などは、各社の登録商標または商標です。
- 本製品は、株式会社デネットのオリジナル製品です。

### インストール方法

お使いのパソコンに『受付・順番発券機』をインストールします。

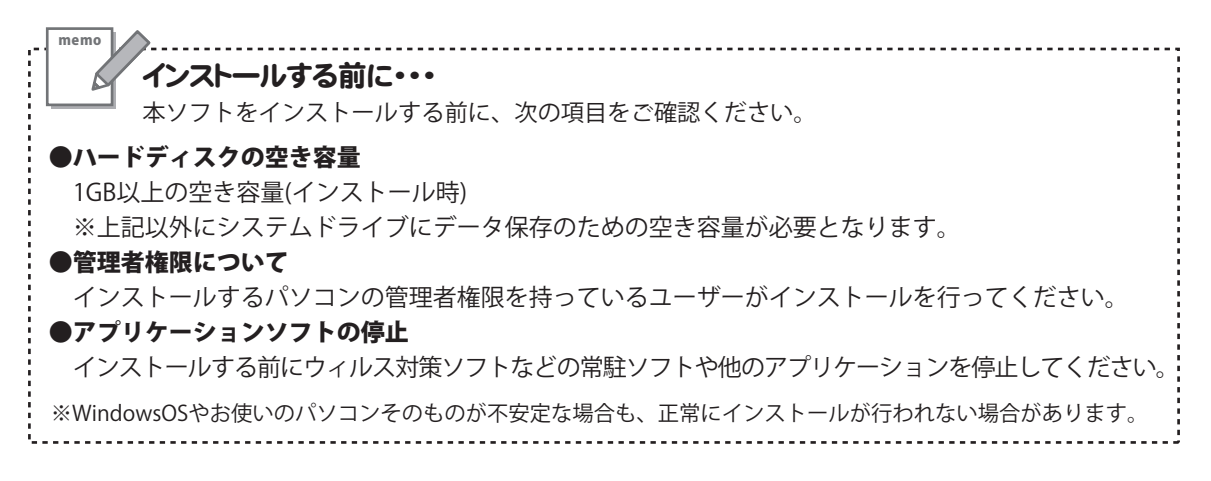

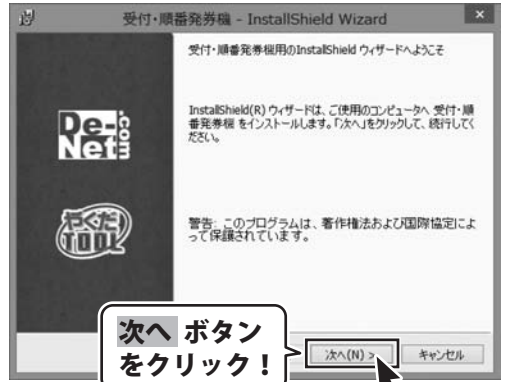

### 「受付・順番発券機」の セットアップがはじまります

CD-ROMが認識されましたら、 自動でセットアップが始まります。 左のような画面が表示されますので、 内容を確認して 次へ ボタンをクリックします。

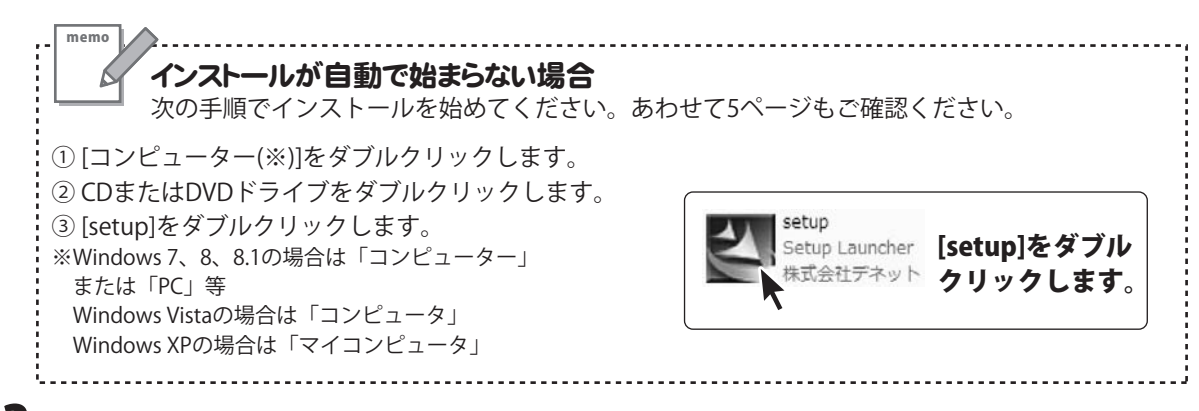

# インストール・アンインストール方法

| 図 受付・順番発券権 - InstallShield Wizard X                                                                        |
|----------------------------------------------------------------------------------------------------|
| 使用時最短約<br>法の使用時最短約書を注意時後(お読み)(ださい。                                                                         |
| 使用許諾契約書                                                                                                    |
| この使用許認書は、本製品および、関連資料をご使用するにあたっての条件を<br>定めたもので、株式会社デネットとお客様との間で交わされる契約です。                                   |
| お客様は、使用許認知行者をお読みの上、同意いただける場合は<br>(使用許認知的条項に同意します)にチェックをつけ、「次へ」ボタン<br>を押してソフトウェアをインストールして下さい。               |
| 「使用許諾条件」に同意された場合のみ、ソフロ次へボタン                                                                                |
| <ul> <li>         ・使用に接起かり条項に同意します(A)         ・使用に接起かり条項に同意しません(D)          Install/Solid      </li> </ul> |
| < 戻る(B)                                                                                                    |
| 必受付・順番発券権 - InstallShield Wizard                                                                           |
| インストール先のフォルダ<br>このフォルダにインストールする場合は、「次へ」をクリックしてください。影響のフォルダにイ<br>ンストールする場合は、「変更」をクリックしよす。                   |
| 受付・勝番先券後 のインストール先:<br>CvProgram Files (x86)#De-NetWReceptManager¥ 実更(C)                                    |
|                                                                                                    |
|                                                                                                    |
|                                                                                                    |
|                                                                                                    |
| InstatSheld<br>大クリック                                                                                       |
| 277971: > 2003 ATTEN                                                                                       |
| 创 受付·顺番発券稿 - InstallShield Wizard X                                                                        |
| プログラムをインストールする準備的できました。                                                                                    |
| インストールの設定を参照したり支更する場合は、「戻る」をグリックしてください。「キャンセル」をク<br>リックすると、ウィザードを終了します。                                    |
| 現在の設定:<br>セットアップタイプ:                                                                                       |
| 様果                                                                                                    |
| Citrogram Files                                                                                            |
| コーゲイ植物:<br>名前:<br>会社: をクリック!                                                                               |
| InstallSheld                                                                                               |
| < 戻る(8) インストール( キャンセル                                                                                      |
| 別 受付・順番発券稿 - InstallShield Wizard                                                                          |
| InstallShield ウィザードを完了しました                                                                                 |
| InstalShield ウィザードは、受付・順番発券根 を正常にインスト                                                                      |
| りそうの ールしました。「完了」をグリックして、ウィザードを終了してください。                                                                    |
|                                                                                                    |
|                                                                                                    |
| 二 二 ボタン                                                                                                    |
| をクリック! 第7(1) キャンセル                                                                                         |
|                                                                                                    |

#### 手順2 使用許諾契約の内容を確認します

使用許諾契約書の内容を確認し、

使用許諾契約の条項に同意しますをクリックして 選択した後、次へ ボタンをクリックしてください。

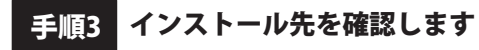

インストール先を変更することができます。 変更しない場合は 次へ ボタンをクリックしてください。 インストール先を変更する場合は 変更 ボタンを クリックして、インストール先を選択してから、 次へ ボタンをクリックしてください。 通常はインストール先を変更しなくても問題は ありません。

#### 手順4 インストールの設定内容を確認します

インストール先等の情報が表示されます。 確認を行い、インストールを行う場合は インストール ボタンをクリックしてください。

手順5 インストール完了です

インストールが正常に終了すると左のような画面が 表示されます。 内容を確認して、完了ボタンをクリックしてください。

### アンインストール方法

お使いのパソコンから『受付・順番発券機』をアンインストール(削除)します。

本ソフトを完全に終了して、

タスクバーの左下あたりにマウスカーソルを合わせます。

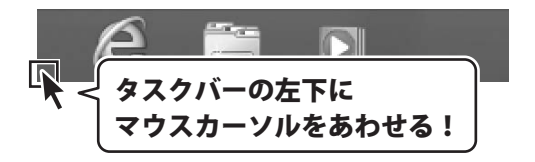

小さいスタート画面が表示されますので、右クリックをして、表示されるメニューから

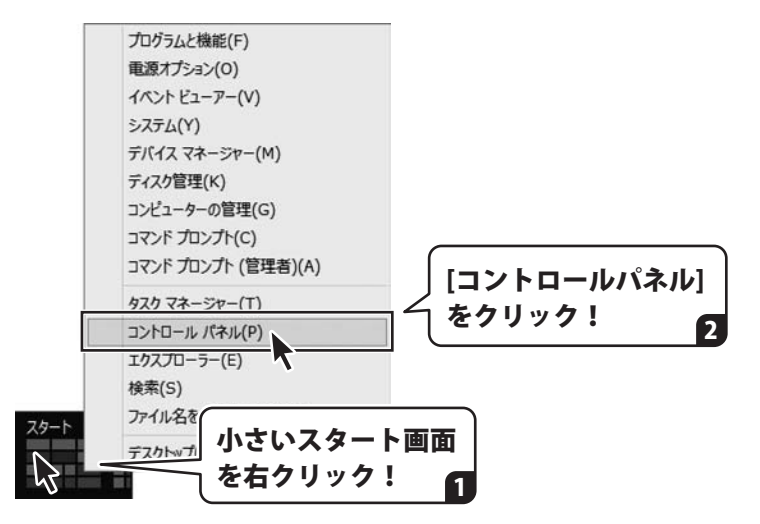

「コントロールパネル」→「プログラムのアンインストール」で 一覧表示されるプログラムの中から「受付・順番発券機」を選択して「アンインストール」を クリックすると、確認メッセージが表示されますので、はい ボタンをクリックすると アンインストールが実行されます。

※Windows OSが7の場合、 ボタン→「コントロールパネル」→ 「プログラムのアンインストール」を選択してアンインストールを行ってください。

※Windows OSがVistaの場合、 ボタン→「コントロールパネル」→ 「プログラムのアンインストールと変更」を選択してアンインストールを行ってください。

※Windows OSがXPの場合、「スタート」ボタン→「コントロールパネル」→ 「プログラムの追加と削除」を選択してアンインストールを行ってください。

5

# インストール・アンインストール方法

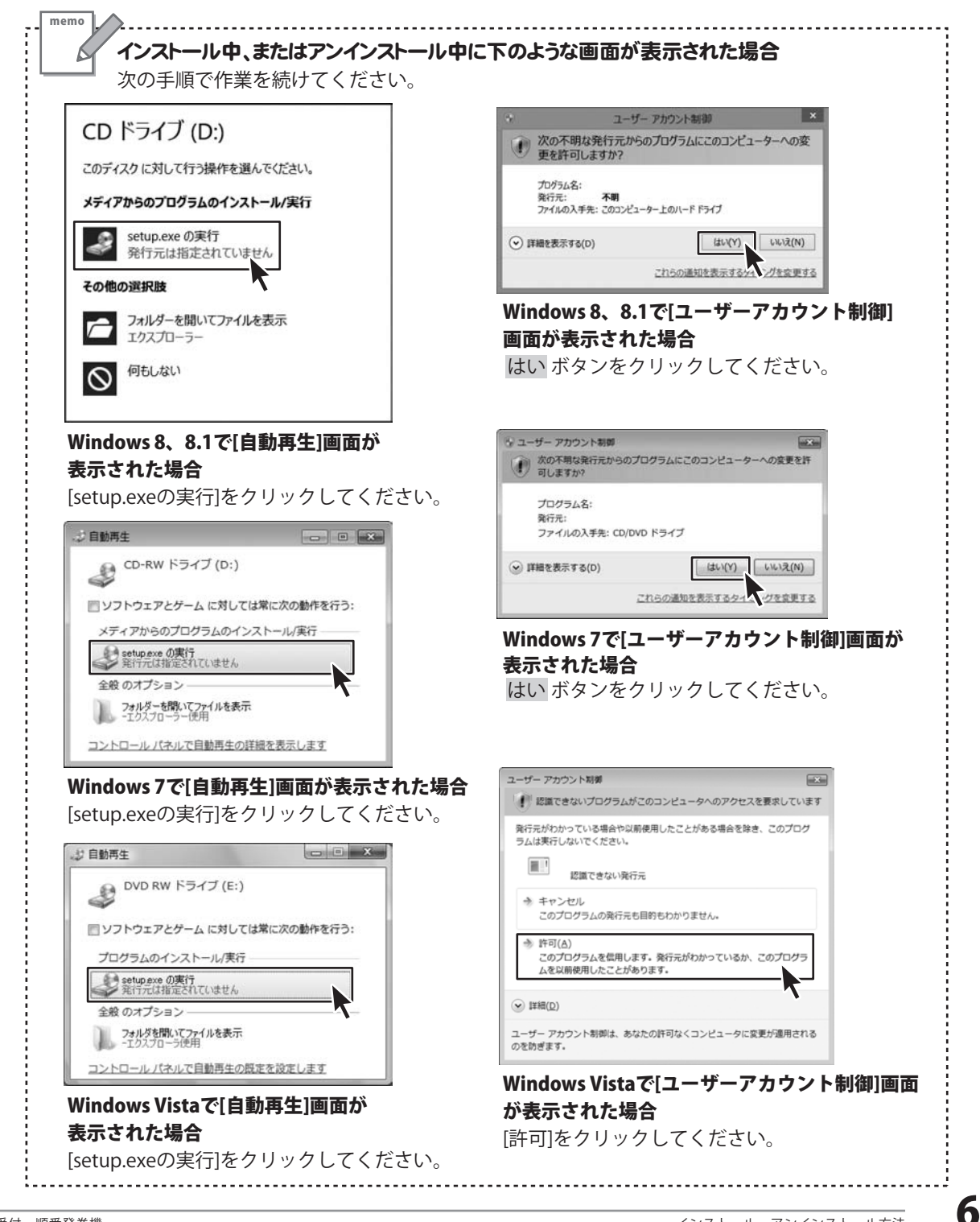

# 起動方法

| アプリ <sub>名前</sub> | 前順 √                    |                      |
|-------------------|-------------------------|----------------------|
| <sup>≣×⊄</sup> .  | <ul> <li>ビデオ</li> </ul> |                      |
| カレンダー             | 27r1+>2                 | ₩indows Media Player |
| <i>б-</i>         | 101 <sup>7-186232</sup> | この加加 デスクトップ          |
|                   | 771                     | ٩<٢٢٢                |
| > 2+42            | へルスケア&フィットネ             |                      |
| ۵۴۶ (L            | アイコンを<br>クリックして起動!      | De-Net<br>受付•順番発券機   |
| ₹                 | ×-11                    | Windows 7/2/2/14     |
| 地図                | <u>y</u> − <i>ğ</i> −   | Snipping Tool        |

### スタート画面(Windows 8、8.1)からの起動

タスクバーの左下あたりにマウスカーソルをあわせます。

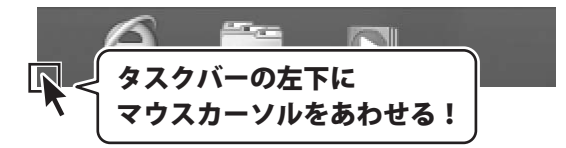

小さいスタート画面が表示されますので、クリックをします。

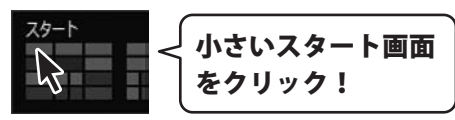

例:Windows 8

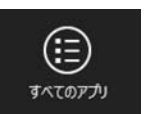

スタート画面が表示されますので、スタート画面上で右クリックして、

# 起動方法

### スタートメニュー (Windows 7、Vista、XP) からの起動

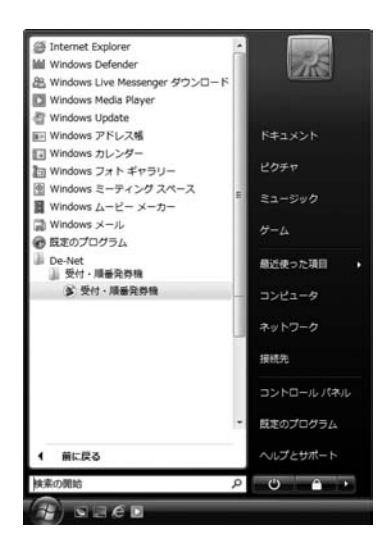

※Windows OSが7の場合、 ボタンをクリックして 「すべてのプログラム」→「De-Net」→「受付・順番発券機」とたどって 「受付・順番発券機」をクリックしますと、本ソフトが起動します。

※Windows OSがVistaの場合、 ボタンをクリックして 「すべてのプログラム」→「De-Net」→「受付・順番発券機」とたどって 「受付・順番発券機」をクリックしますと、本ソフトが起動します。

※Windows OSがXPの場合、「スタート」ボタンをクリックして 「すべてのプログラム」→「De-Net」→「受付・順番発券機」とたどって 「受付・順番発券機」をクリックしますと、本ソフトが起動します。

### デスクトップショートカットからの起動

正常にインストールが完了しますと、デスクトップに下の様なショートカットアイコンができます。 ダブルクリックをすると、ソフトが起動します。

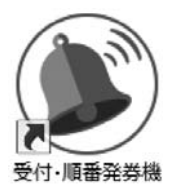

←受付・順番発券機 ショートカットアイコン

8

# オンラインマニュアルのご案内

「受付・順番発券機」のオンラインマニュアルをwebでご覧いただけます。

オンラインマニュアルには、操作方法のほかによくあるお問い合わせなども掲載していますので 本書と合わせてご覧ください。

※オンラインマニュアルをご覧になるには、インターネット環境が必要です。

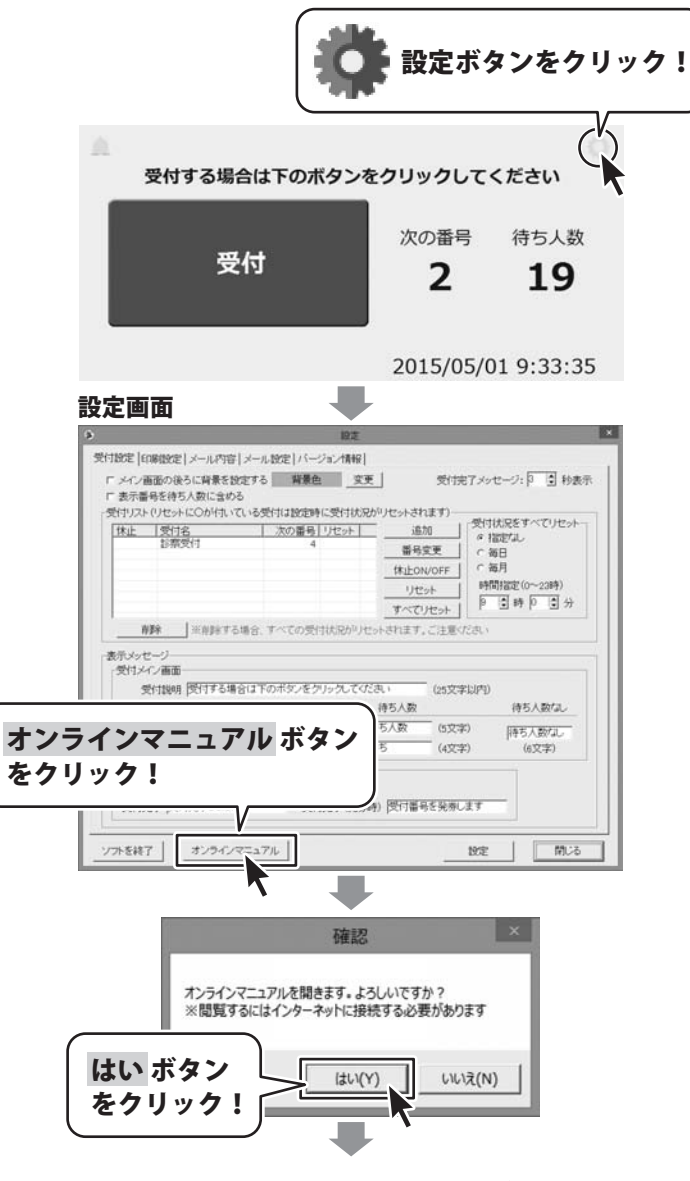

# ソフトウェアのアップデートについて

### ソフトウェア最新版について

下記、弊社ホームページよりソフトウェアの最新情報をご確認ください。 ソフトウェア最新版をホームページよりダウンロードを行い、お客様がお使いのソフトウェアを 最新のソフトウェアへ更新します。ソフトウェア最新版をご利用いただくことで、より快適に 弊社ソフトウェアをご利用いただけます。

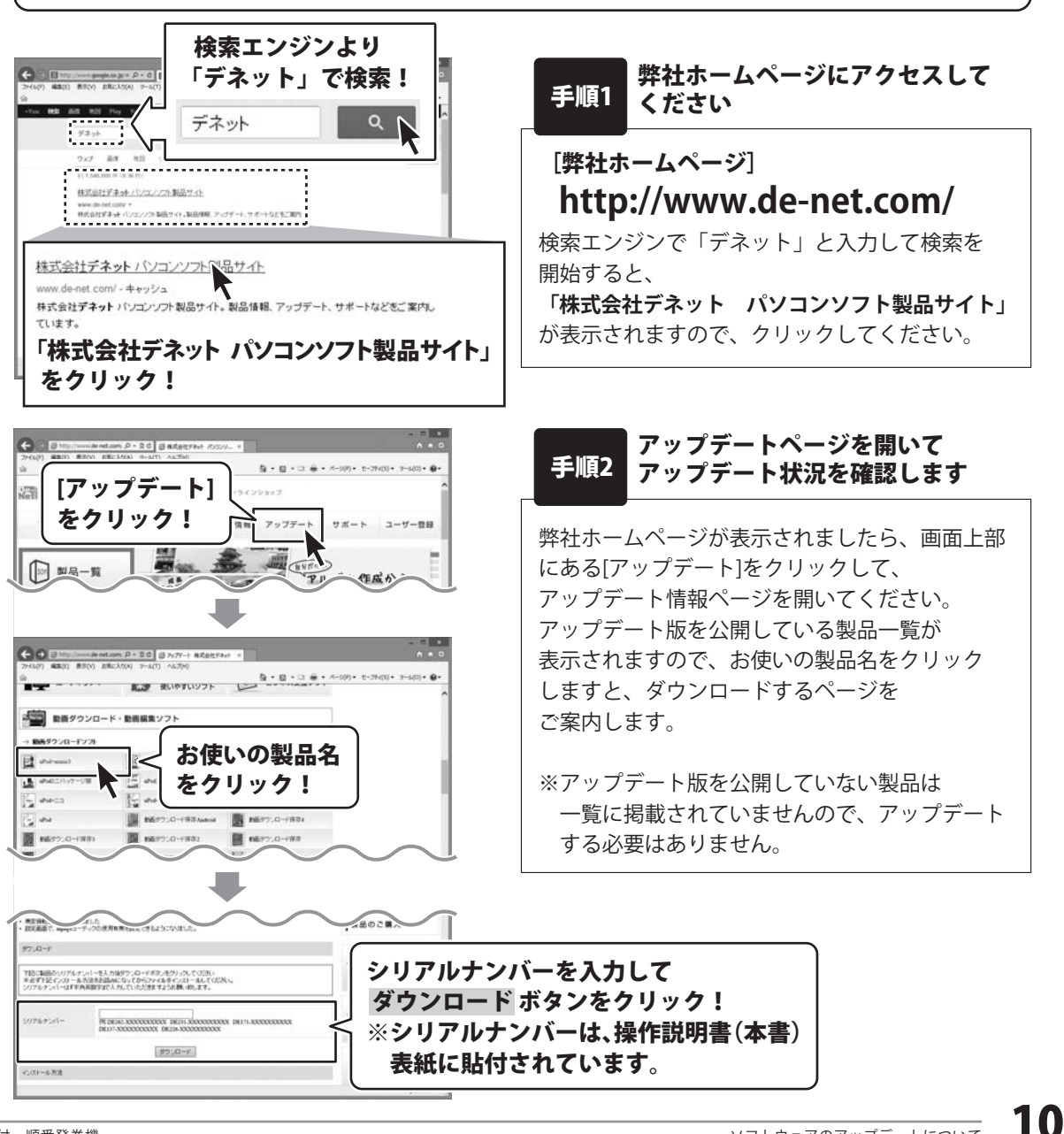

# ソフトウェアの概要

『受付・順番発券機』は、パソコンとレシートプリンターを使って 受付票を印刷・発券するソフトです。

使用方法はとってもかんたん!

ご利用されるお店にあわせて受付項目や印刷設定など必要な設定を行い設置するだけです。

来店したお客様が画面内の受付ボタンをクリックすると発券番号記載の受付票が 印刷されるので発券番号で順番を管理できます。

受付票の印刷に使用できるプリンターは、58mm又は80mm幅の用紙に 対応している多くのレシートプリンターをご利用いただけます。

また、順番が近づいたお客様にメールでお知らせする機能が備わっているので お店が混雑している時にお客様が店内で待つ必要がありません。

※レシートプリンターやタッチモニター、メール送受信環境などは予めご準備ください。

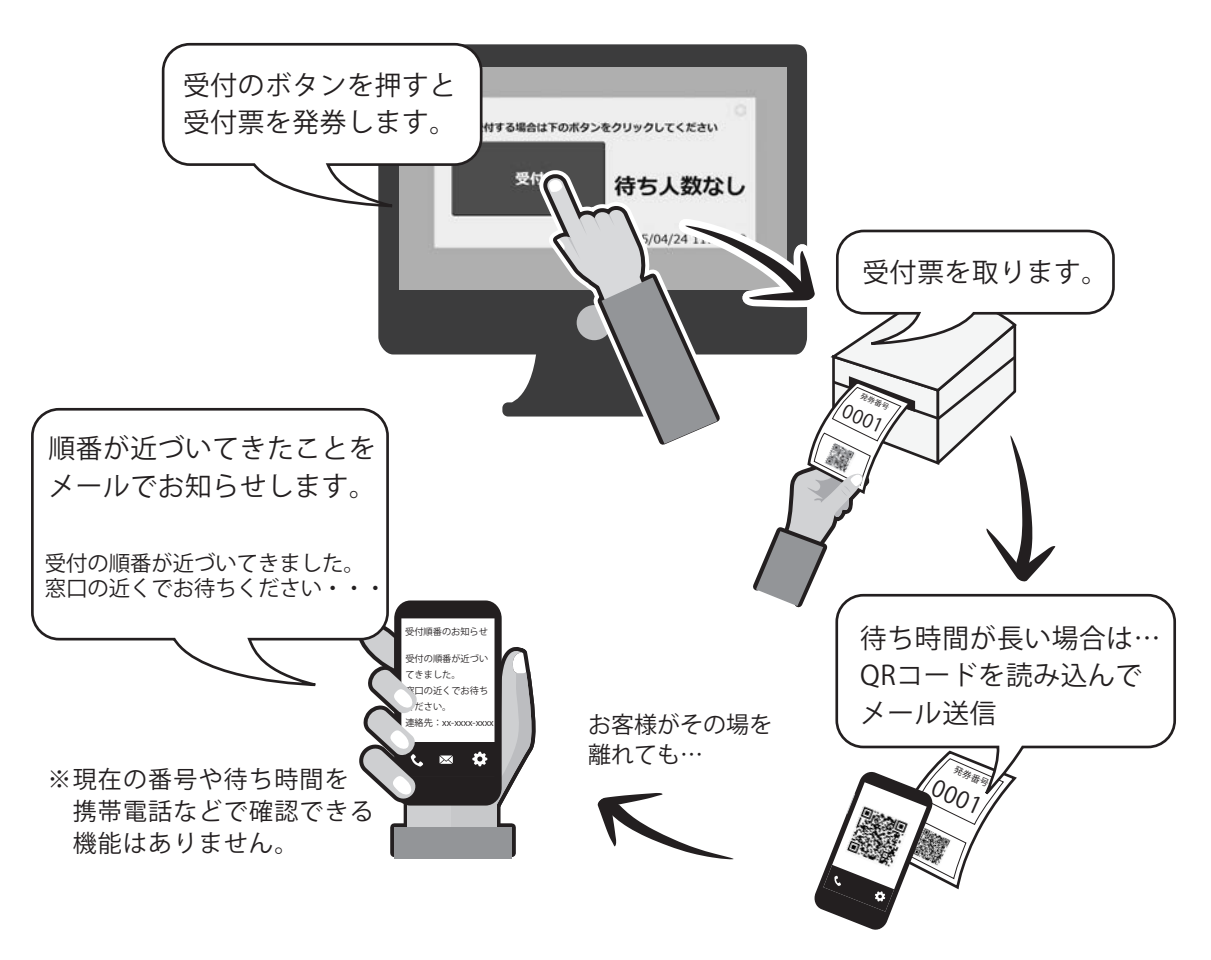

# ソフトウェアの概要

使用例:病院の受付 次に診察する 番号を表示 受付する場合は下のボタンをクリックしてください 受付する場合は下のボタンをクリックしてください 待ち人数 受付 ※「次の番号」「診察中」など 2 20 次の番号 待ち人数 受付 名称を設定できます。 2 2015/05/01 9:33:35 20 2015/05/01 9:33:35 待ち人数を表示 灰だわ。 0002 使用例:整理券を発券する ボタンをクリックして整理券をお取りください。 ボタンをクリックして整理券をお取りください。 焼きたて食パン 1 20 開始番号 予約数 焼きたて食パン 2015/04/27 13:45:16 1 販売数までの 20 0 0 0 0 整理券を発行して 0 0 お客様に配ります。 2015/04/27 13:45:16 お客様に 整理券を渡す 0001 0003 0004 0005 0006 0002 140 140 整理券と引き換えに 商品購入 0001 0 0 0 0 0 0

# 受付画面を表示する / ソフトを終了する

### 受付画面を表示する

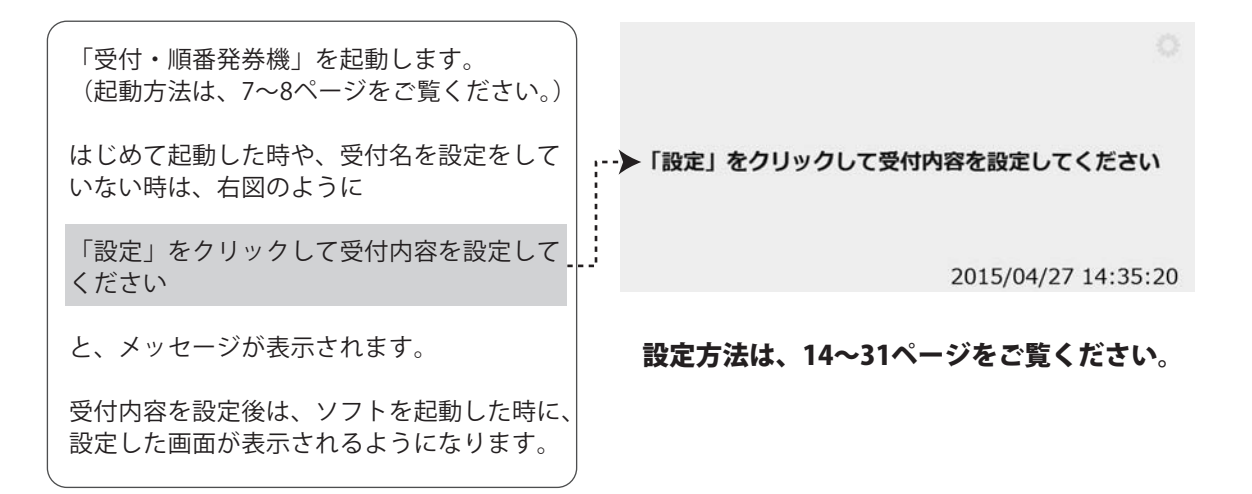

### ソフトを終了する

画面右上の マークをクリックして 設定画面を表示します。

設定画面の左下のソフトを終了ボタンを クリックすると、ソフトが終了します。

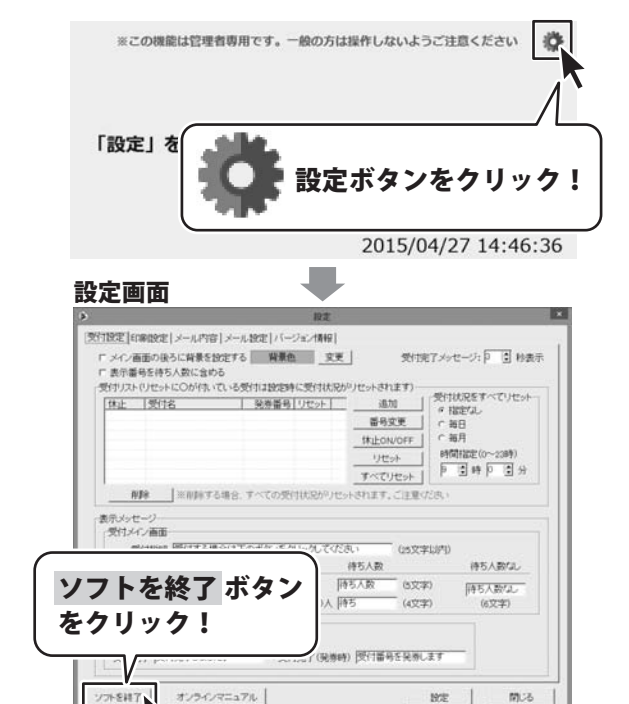

設定画面で、受付内容を設定します。

| 表示領        | 普面の後つに肩東を設定す。<br>得を待ち人数に含める<br>・(リセットにOが付いている) | 受付は設定            | =       | え」          | 211元12              | 2C−2: P ⊆ 1920        |
|------------|------------------------------------------------|------------------|---------|-------------|---------------------|-----------------------|
| 休止         | 受付名                                            | 発券番号             | リセット    | 追           | 加一。                 | 打た兄をすべてリセットー<br>指定ない。 |
|            | 同愛                                             | 1                |         | 番号          | 変更して                | 毎日                    |
|            |                                                |                  |         | 休止OI        | N/OFF C             | 毎月                    |
|            |                                                |                  |         | リセ          | 9h 1                | 間指定(0~23時)            |
|            |                                                |                  |         | すべて         | リセット                | 回時10回分                |
| 受付メ<br>う   | 12) 画面<br>設付説明 受付する場合は<br>表示番号                 | ドのボタンを:          | カリックしてく | ださい<br>待ち人数 | (25文字以内             | )<br>待ち人数なし           |
| 受付着受付着     | Sが1つの時 現在の番号<br>Sが複数の時 現在                      | (5文字)<br>- (4文字) | 〇番〇人    | 待ち人数        | (5文字)<br>-<br>(4文字) | 待ち人数なし<br>(6文字)       |
| 1121-1-1-1 | リック時<br>創設 受付名 + します                           |                  |         |             |                     |                       |

| 設 定 画 面 の 表 示 方 法 1 5      |
|----------------------------|
| <b>受付画面を設定する</b> 16~22     |
| 画面の背景色                     |
| 表示番号を待ち人数に含める/含めない         |
| 受付名(受付ボタン)                 |
| 表示メッセージ                    |
| 受付確認/受付完了メッセージ             |
| 受付完了メッセージの表示時間             |
| <b>発券の印刷内容を設定をする</b> 23~25 |
| 発券の有無                      |
| 使用するプリンター                  |
| 発券日時の印刷の有無                 |
| 発券メモ、QRメモの内容               |
| <b>メール送信内容を設定する</b> 26~27  |
| QRコード印刷の有無                 |
| 受付登録有効時間                   |
| 送信するメールの内容(登録完了メール/連絡メール)  |
| <b>メール設定をする</b> 28~30      |
| 受信/送信設定                    |
| <b>設定内容を確定する</b> 31        |

### 設定画面を表示する

まずはじめに、設定画面を表示して、受付内容や印刷の設定をおこないます。

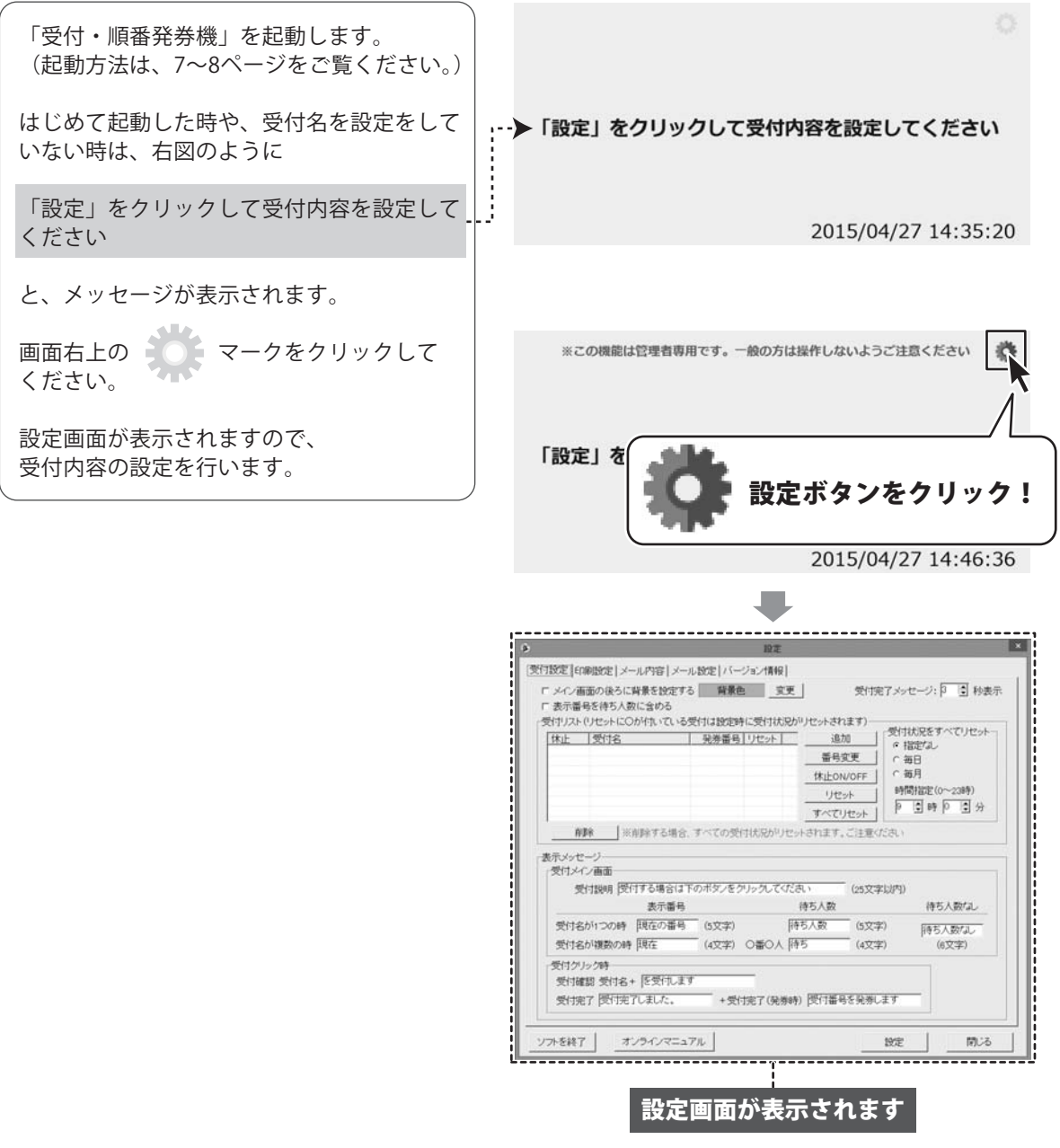

### 受付画面を設定する

設定画面の「受付設定」タブで、以下の設定を行います。

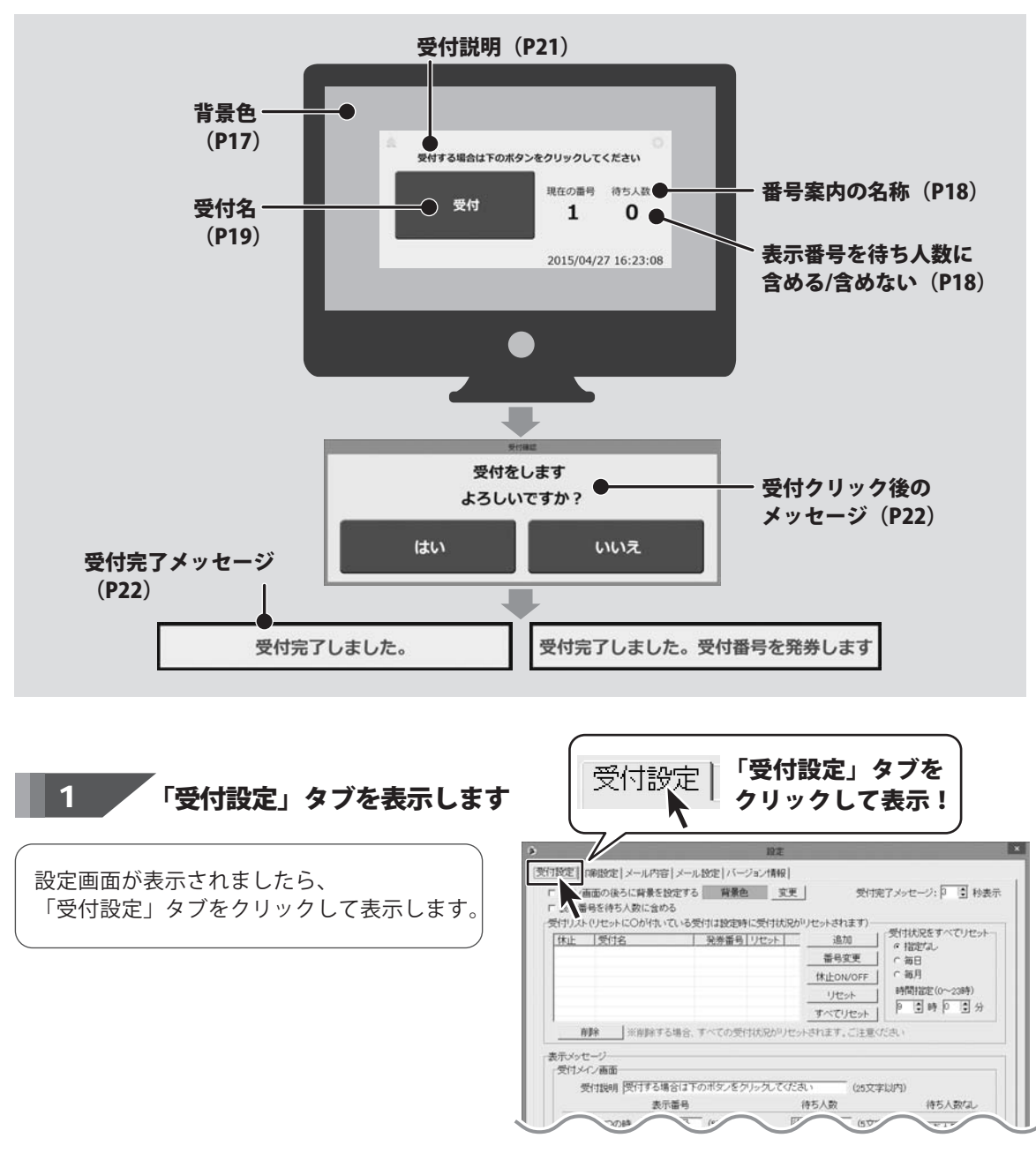

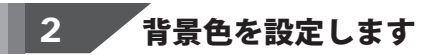

画面の余白部分に背景色を設定する場合は、 「□**メイン画面の後ろに背景を設定する**」に チェックを入れます。

次に、 変更 ボタンをクリックして、背景色を 選択します。

色の設定画面が表示されますので、 背景にする色を選択して、OK ボタンを します。

設定ボタンをクリックすると、設定画面が 閉じて、設定した背景色が反映されます。

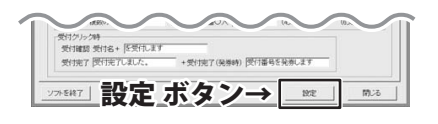

引き続き他の設定をする場合は、一通り設定 が終わってから、設定 ボタンをクリックして ください。

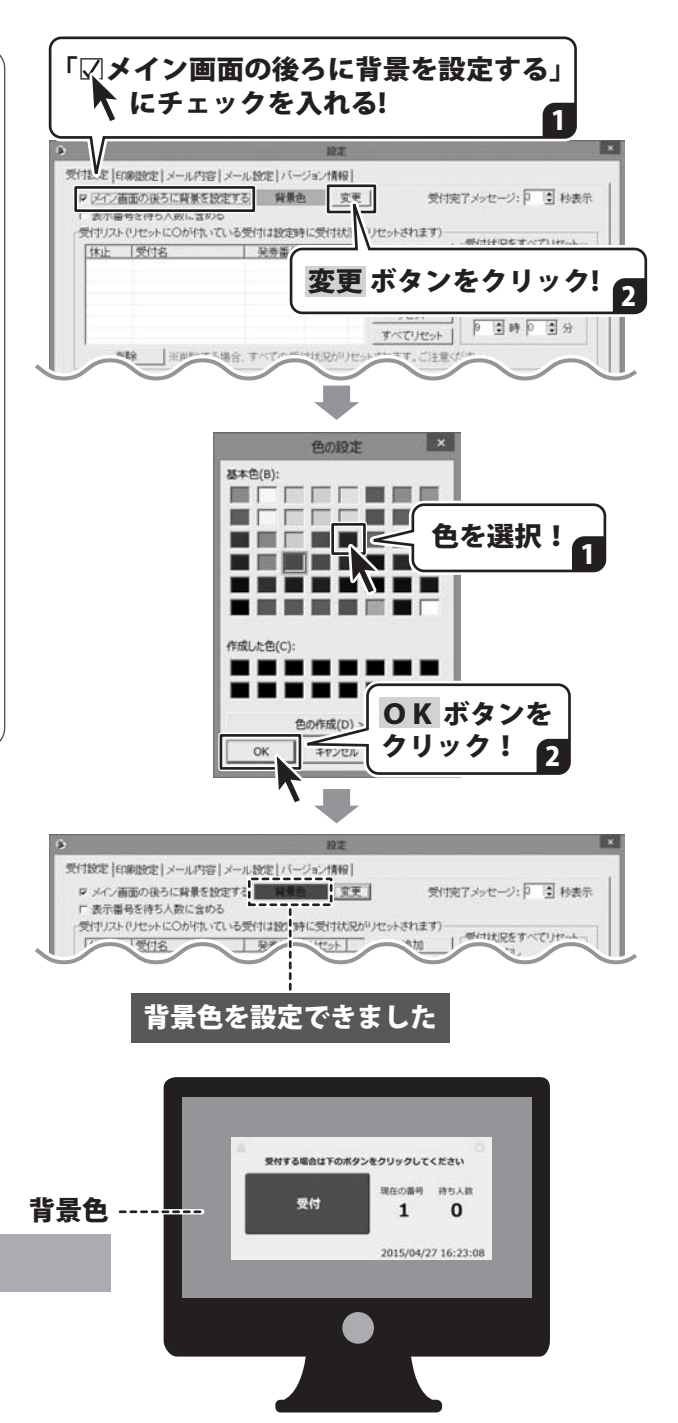

### 3 表示番号を待ち人数に含める/含めない

「□表示番号を待ち人数に含める」の設定を行います。

#### 「□表示番号を待ち人数に含める」

□にチェックを入れない場合は、 表示番号(ご案内中の番号)を待ち人数に 含めません。 表示番号の名称に、ご案内中/現在の番号/ 診察中などを使用する場合です。 「受付設定」タブ

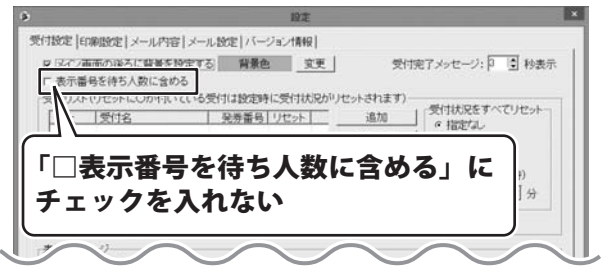

使用例

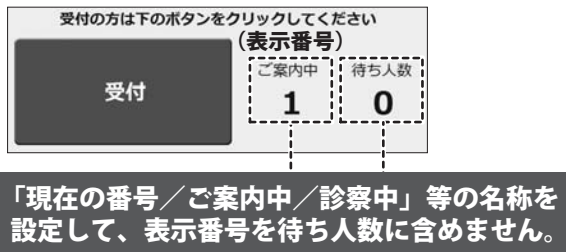

#### 「図表示番号を待ち人数に含める」

□にチェックを入れた場合は 表示番号を待ち人数に含めます。

表示番号の名称に、次の番号/次の方/ 開始番号などを使用する場合です。 「受付設定」タブ

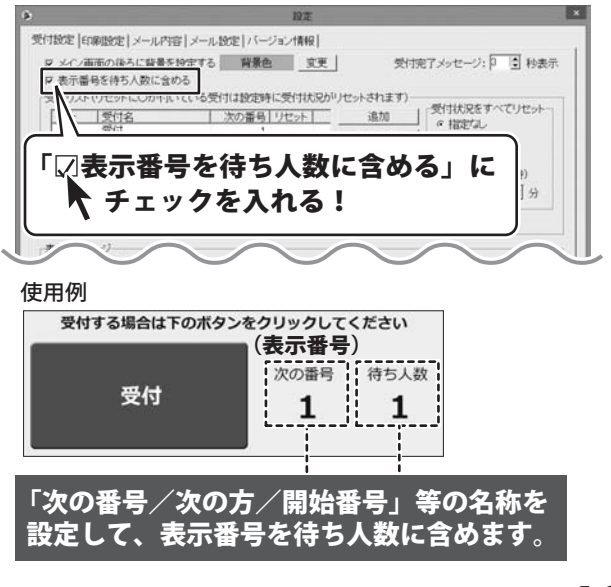

受付名 受付する場合は下のオ FLI 受付 待ち人数なし 2015/04/28 10:29:24 受付名:1個 受付する場合は下のボタンをクリックしてください 内科 整形外科 待ち人数なし 待ち人数なし 2015/04/28 10:28:51

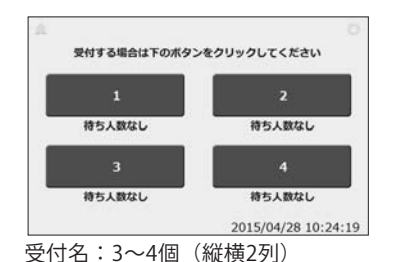

 Bytradiatrom/so-ze/01/90/LTCK2kiv

 1
 2
 3

 #55,Black
 #55,Black
 #55,Black

 4
 5
 6

 #55,Black
 #55,Black
 #55,Black

 7
 8
 9

 #55,Black
 #55,Black
 8

 7
 8
 9

 #55,Black
 2015/04/28 10-23:34
 2015/04/28 10-23:34

受付名:5~9個(縦3列)

追加します。よろしいですか?

いいえ(N)

(\$U(Y)

受付名:2個(横並び)

4

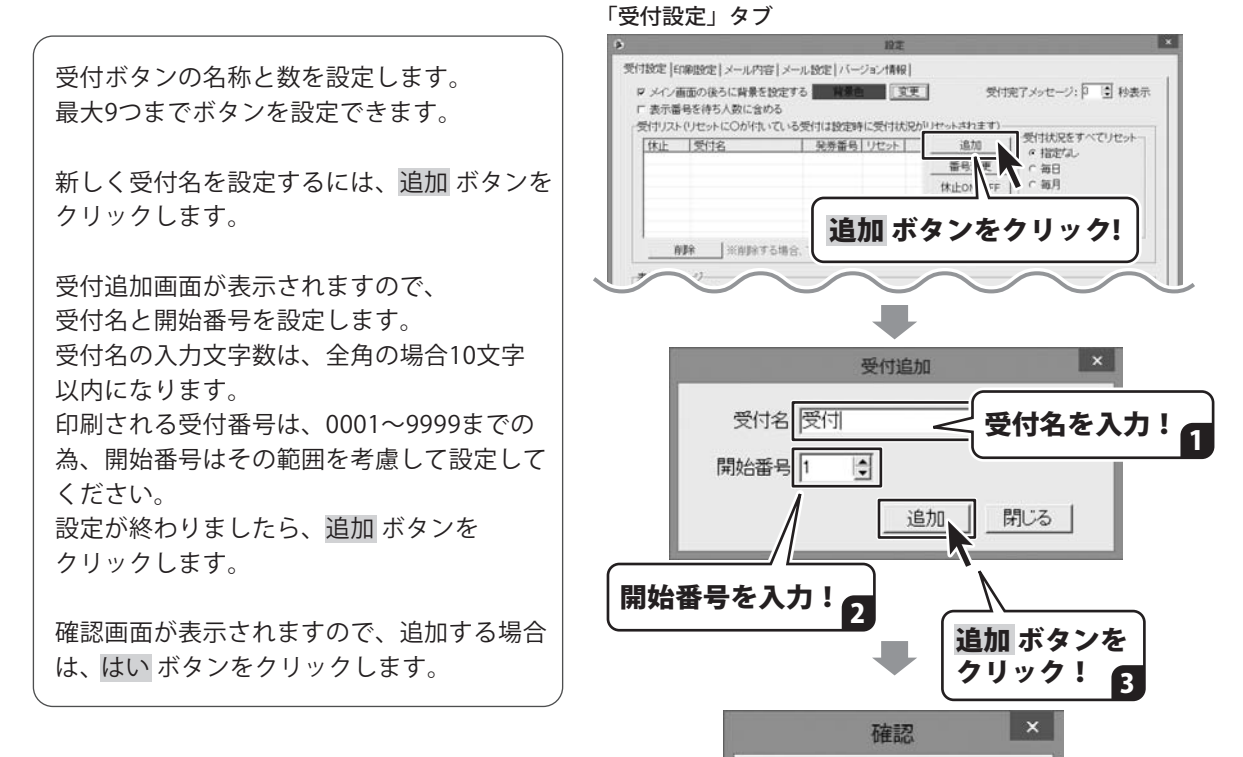

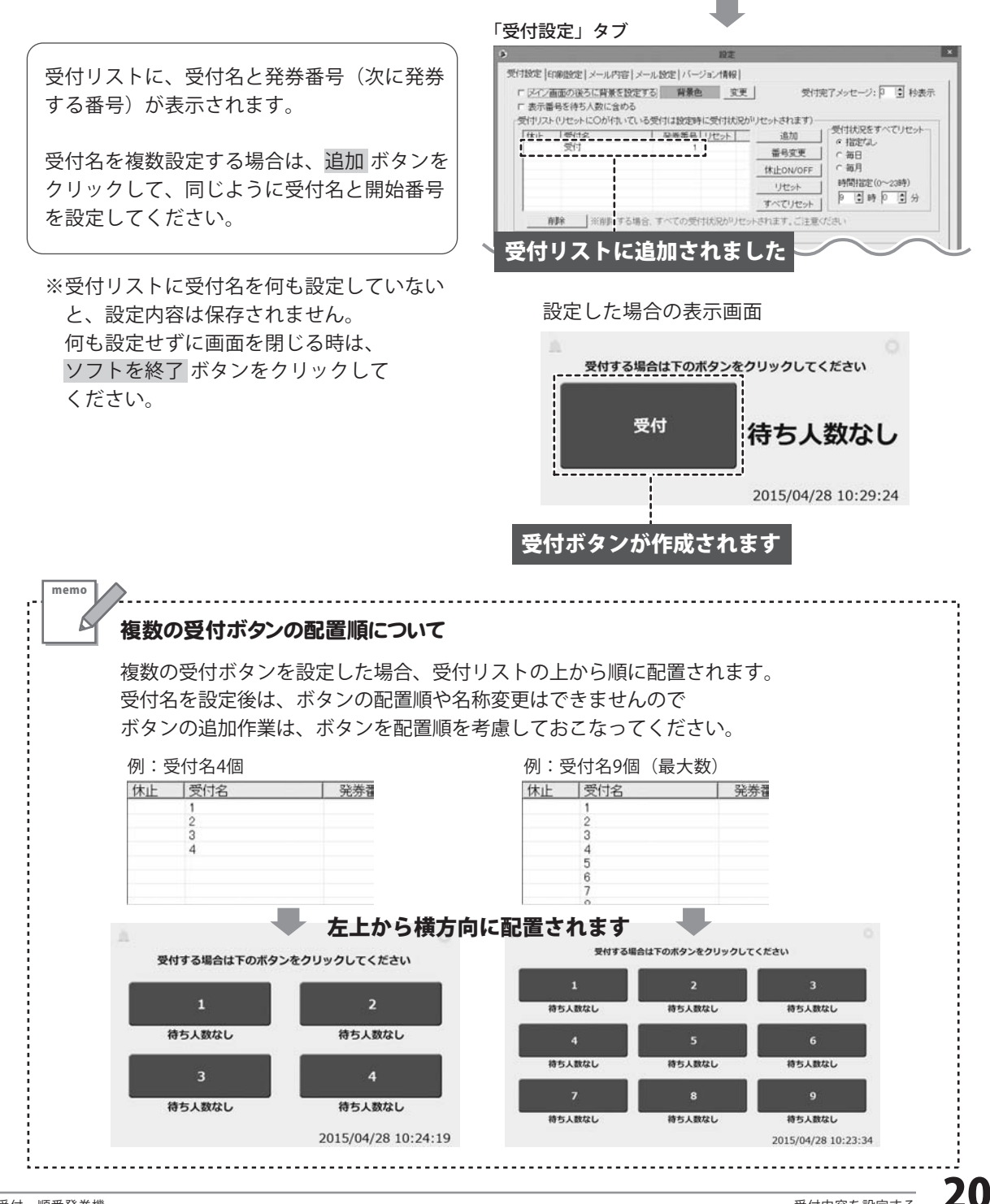

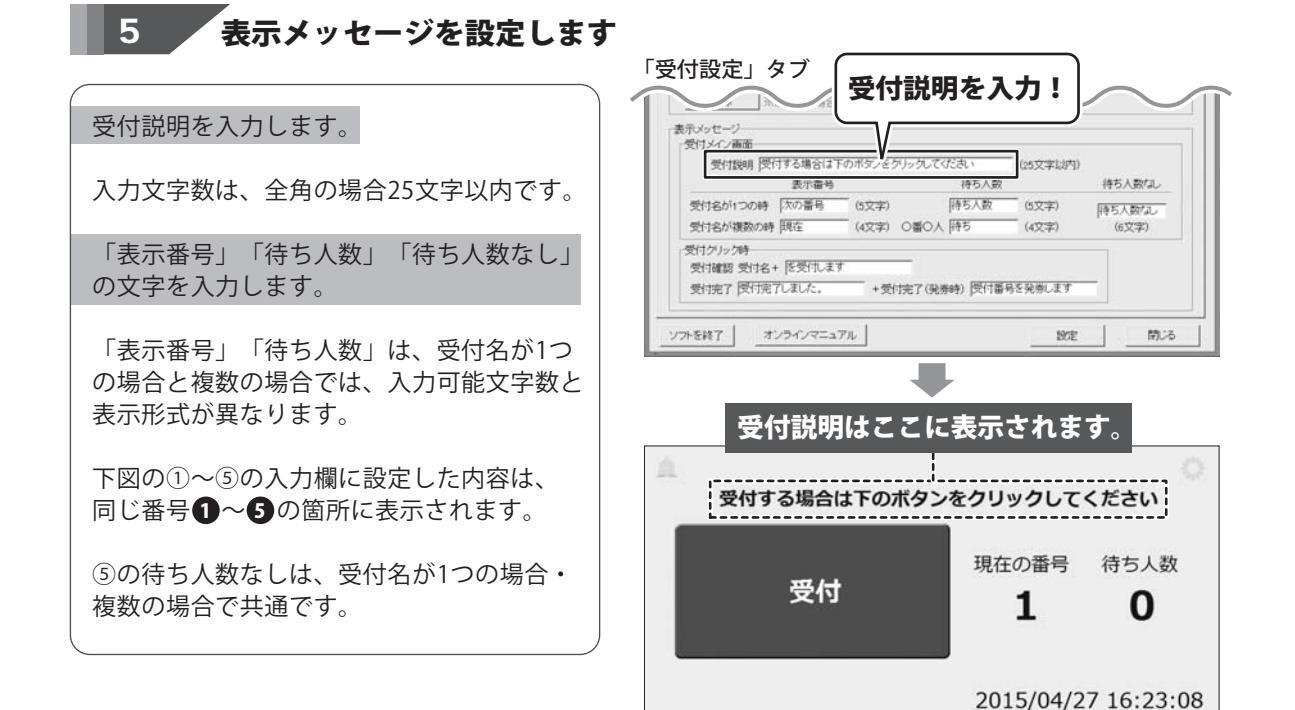

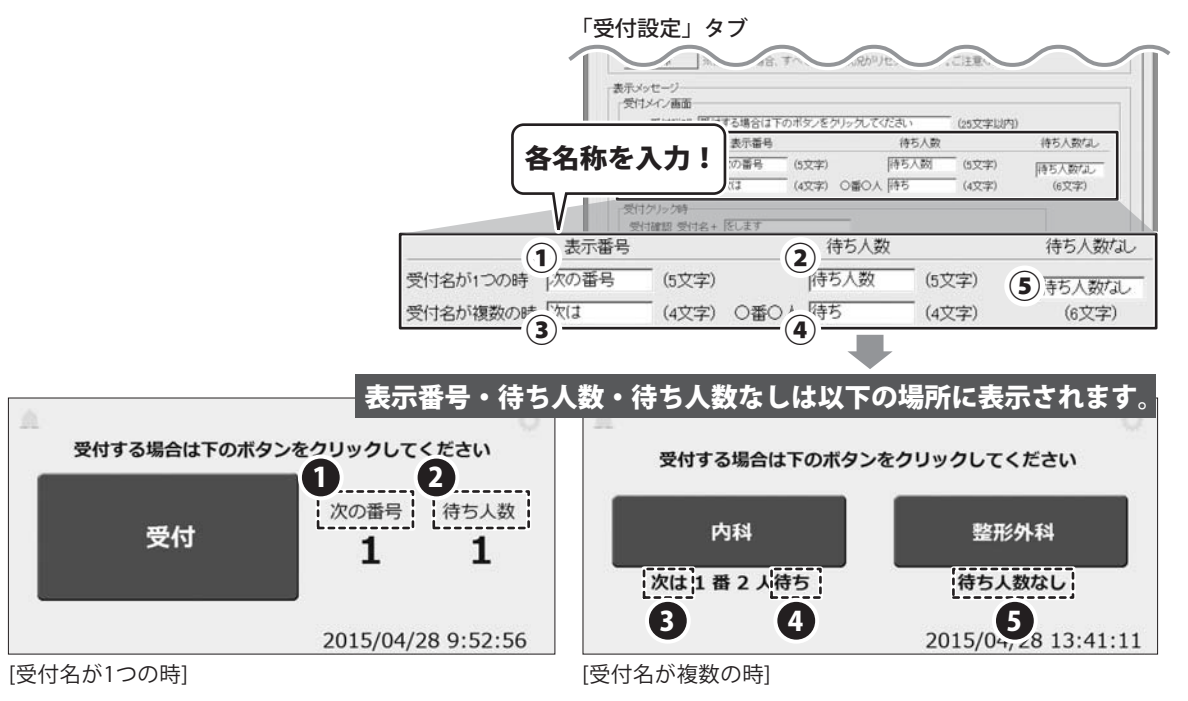

### 6 受付確認 / 受付完了のメッセージを設定します

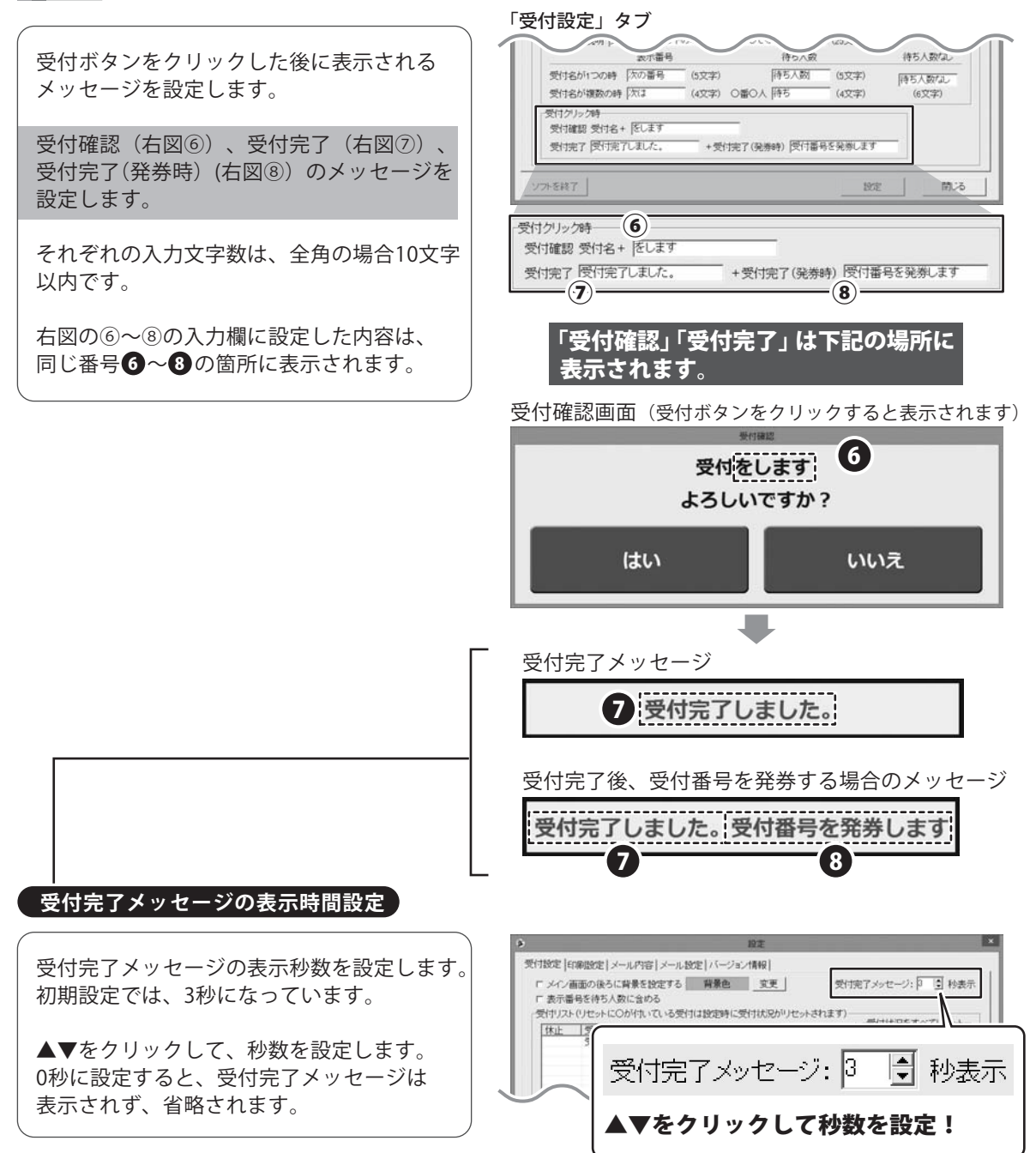

### 発券の印刷内容を設定する

設定画面の「印刷設定」タブの内容を設定します。

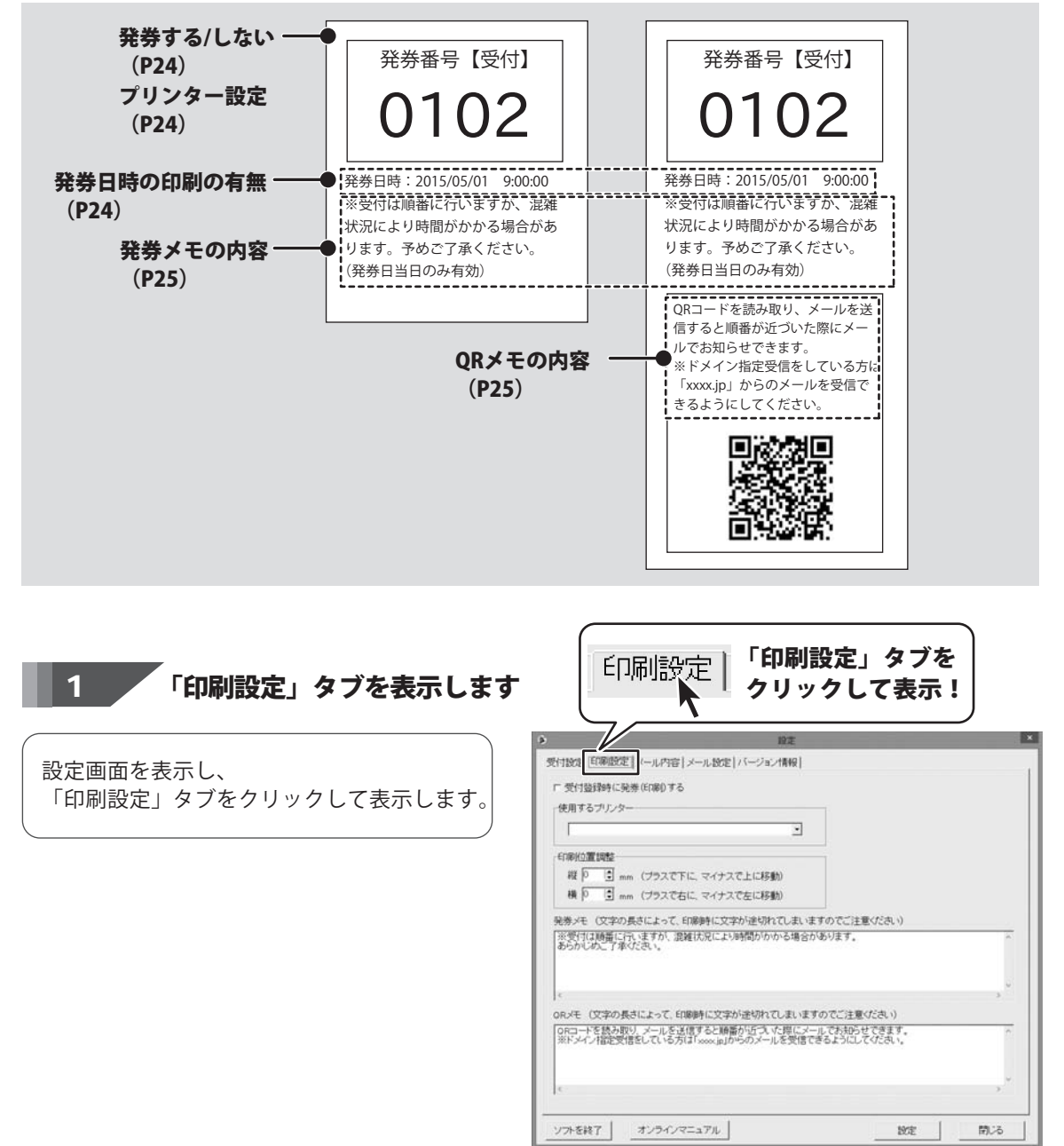

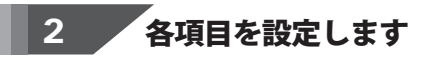

発券(印刷)の有無を設定します。

受付完了時に、受付番号を発券する場合は 「□ 受付登録時に発券(印刷)する」に チェックを入れます。

使用するプリンターを選択します。

▼をクリックして使用するプリンターを選択 します。

発券日時の印刷の有無を設定します。

印刷される受付票に、発券日時を印刷する 場合は、「□発券日時を印刷する」に チェックを入れます。

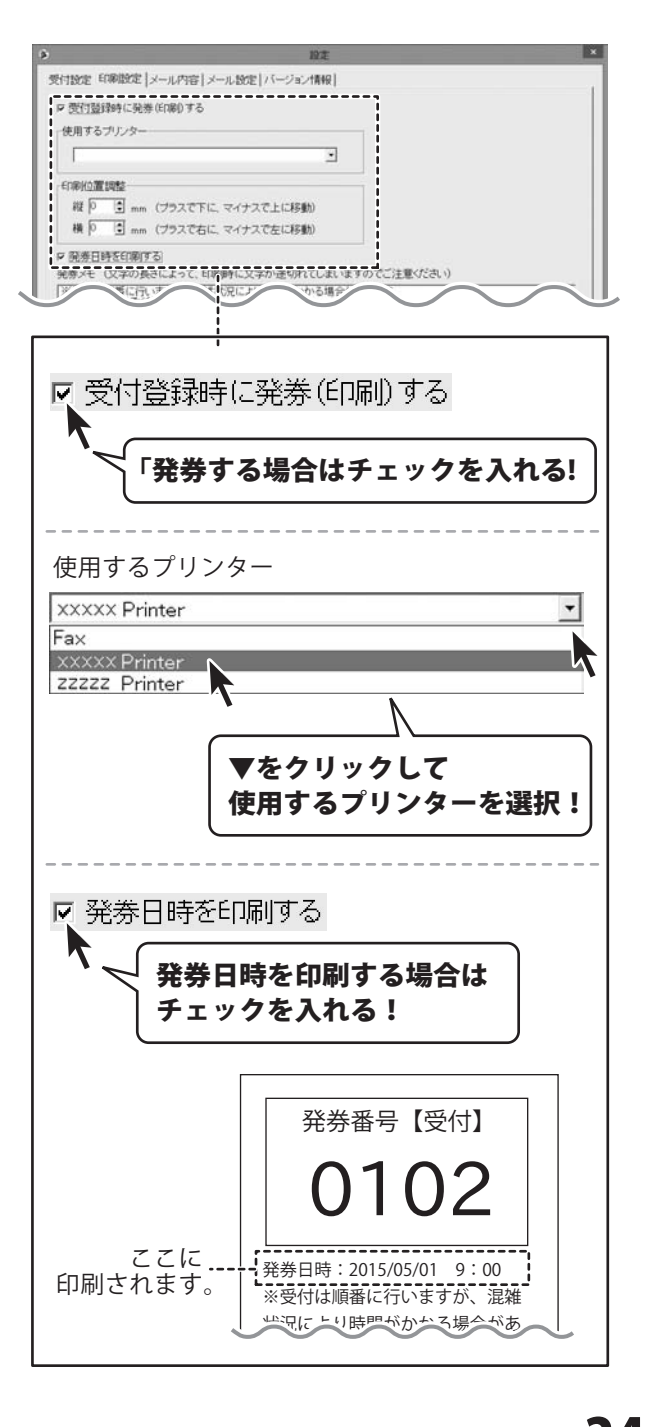

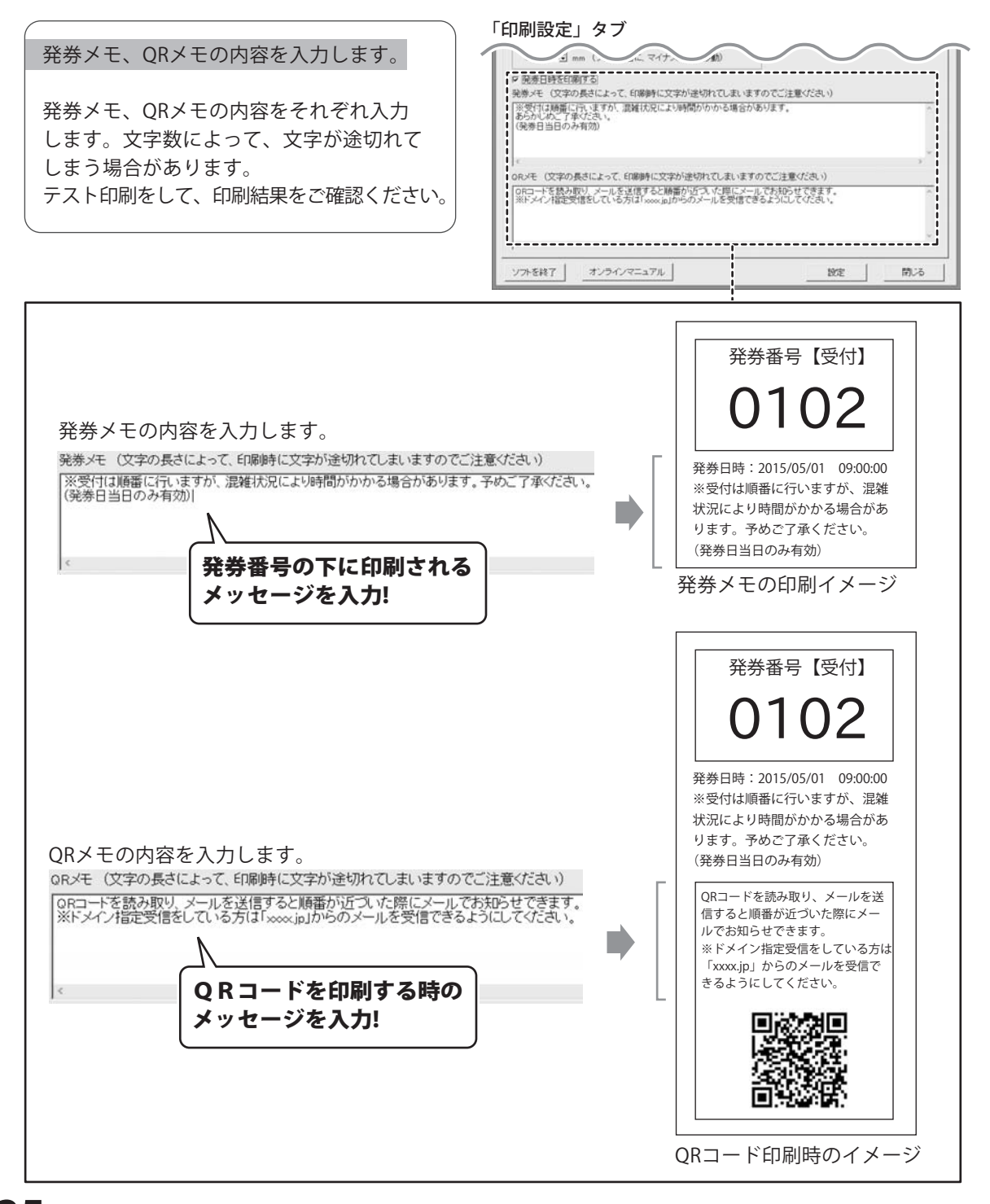

### メール送信内容を設定する

ORコードを印刷する場合は、設定画面の「メール内容」タブの内容を設定します。

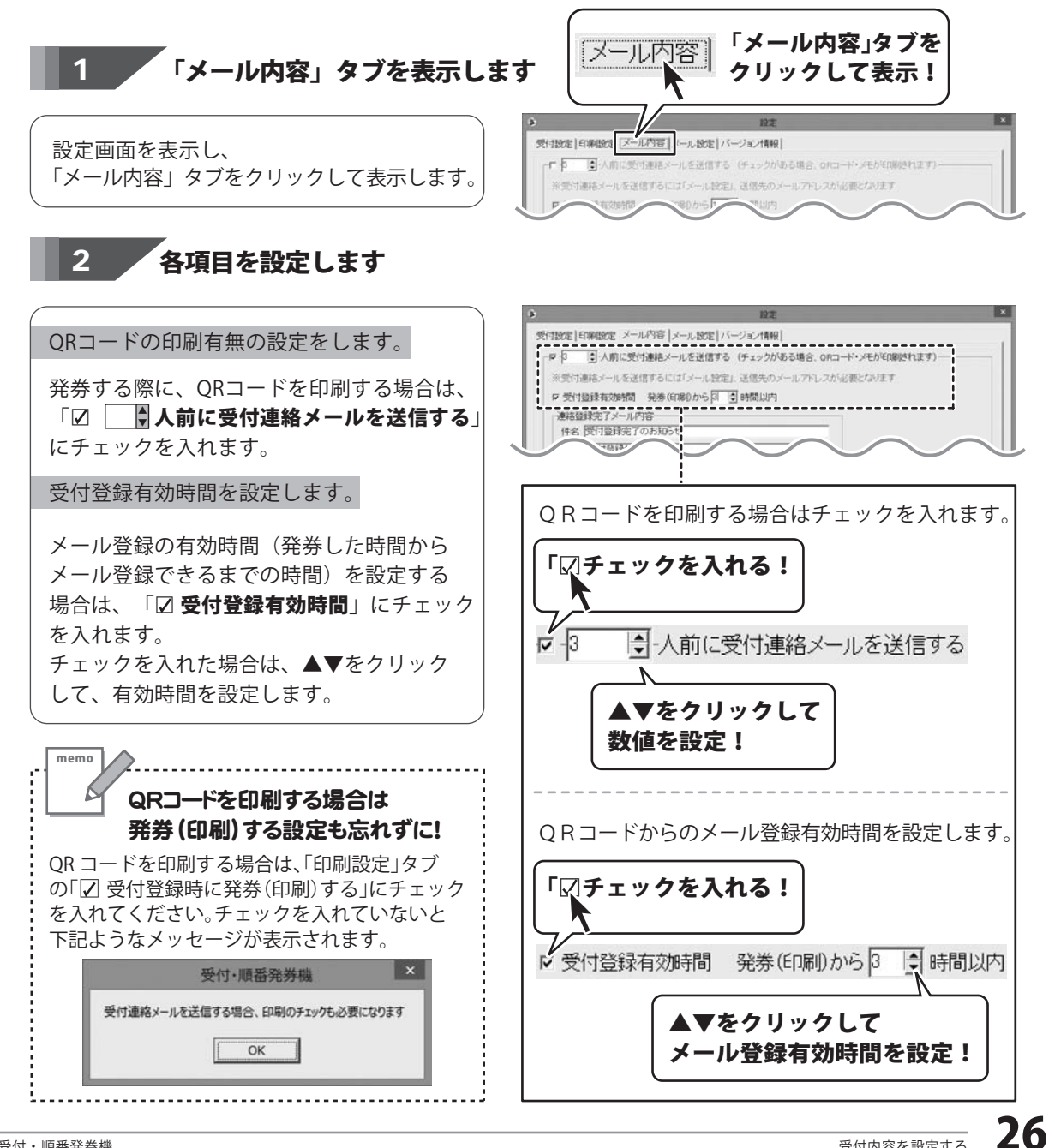

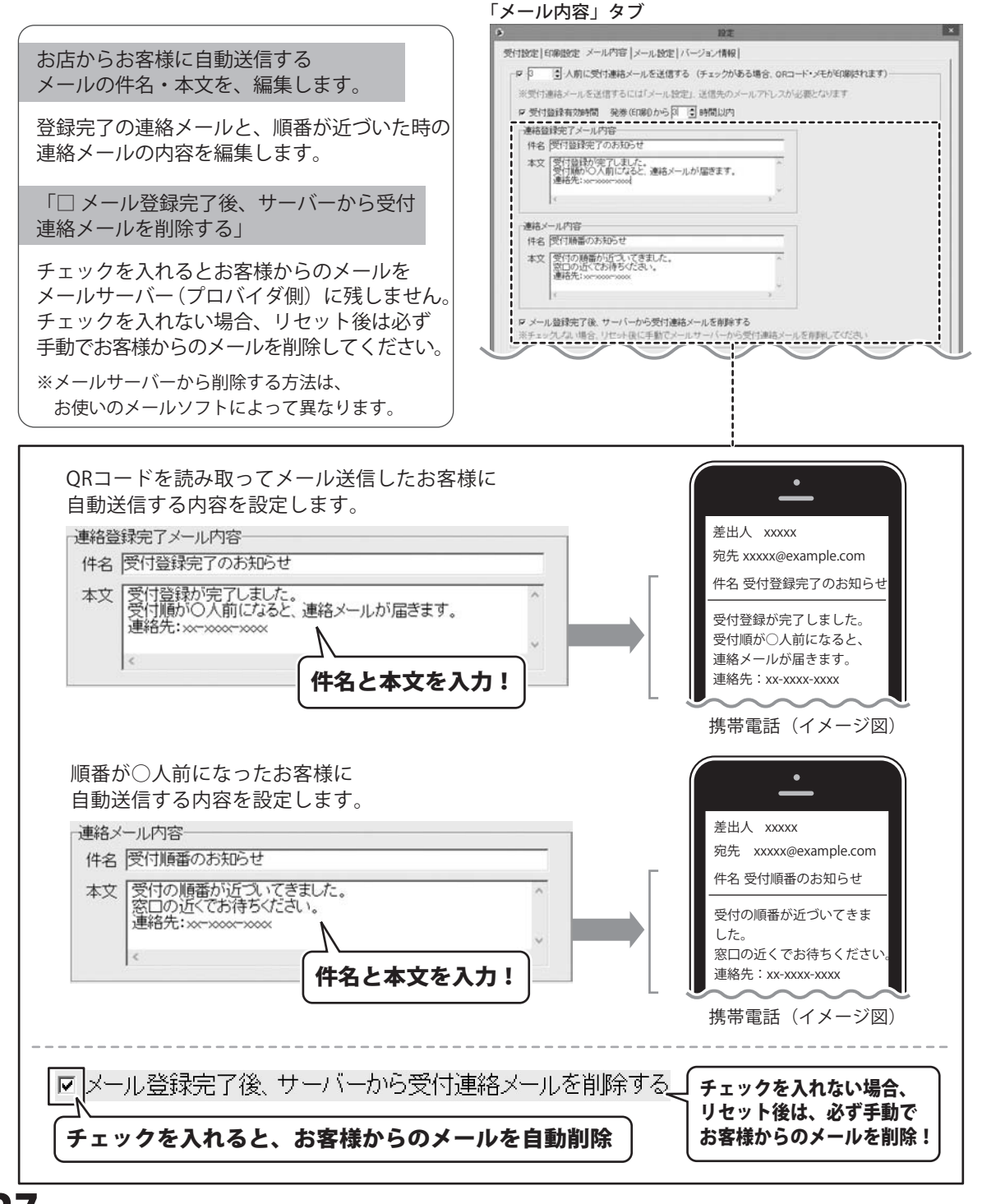

### メール設定をする

QRコードを印刷する場合は、設定画面の「メール設定」タブの内容を設定します。

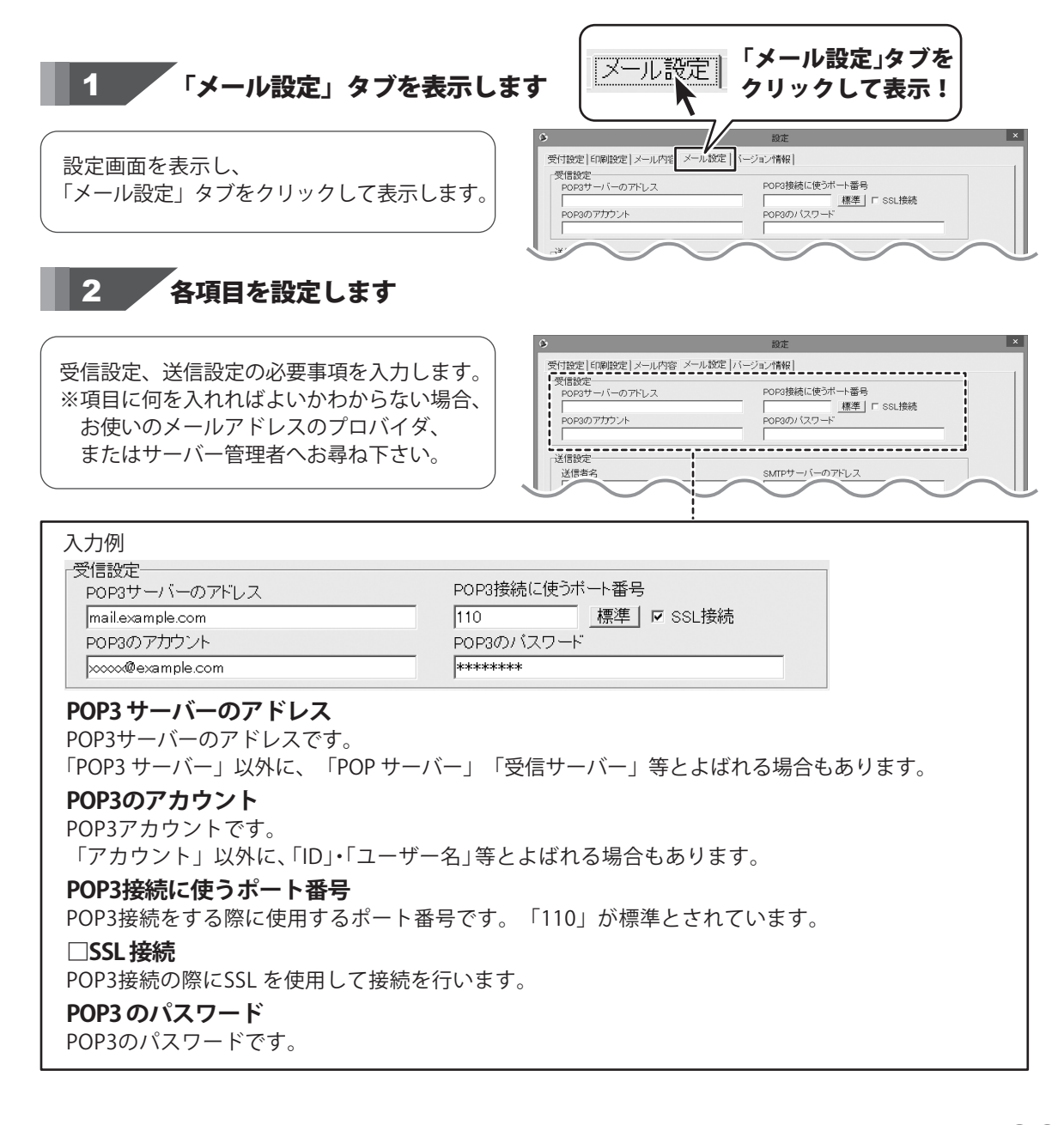

| POP3サーバーのアドレス                        | POP3接続に使うボート番号<br>標準   C SSI 接続 |  |
|--------------------------------------|---------------------------------|--|
| POP3のアカウント                           | POP30/127-F                     |  |
|                                      |                                 |  |
| 送信者名                                 | SMTPサーバーのアドレス                   |  |
| <br>SMTP接続に使うポート番号<br>  標準   □ SSL接続 | 返信されたメールを受信するメールアドレス            |  |
| 送信に使用するメールアドレス                       | _                               |  |
| Ⅰ<br>□ POP Before SMTPによる認証が必要 ――    |                                 |  |
| POP3サーバーのアドレス                        | POP3のアカウント                      |  |
| POP接続に使うボート番号<br>標準 『 SSL接続          | P0P3のバスワード                      |  |
| □ SMTP設証が必要<br>SMTPのアカウント            | SMTPのバスワード                      |  |
|                                      |                                 |  |

#### 入力例

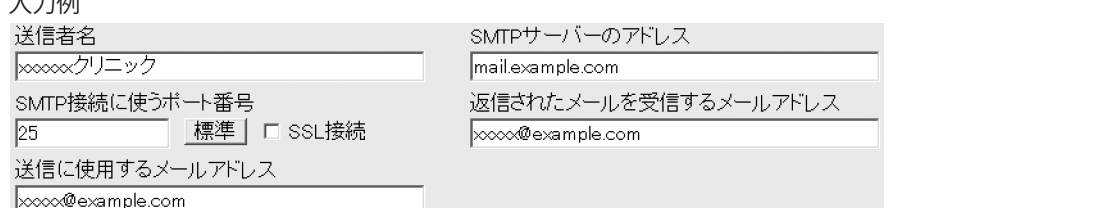

#### 送信者名

メールアドレスとともに、ここに入力した内容が送り先に知らされます。 ※送り先の環境によっては表示されません。

#### SMTPサーバーのメールアドレス

送信に使用するSMTP サーバーのアドレスです。 「SMTP サーバー」以外に「送信サーバー」等とよばれる場合もあります。 ※わからない場合は、プロバイダ、またはサーバー管理者へお尋ね下さい。

#### SMTP 接続に使うポート番号

SMTP 接続をする際に使用するポート番号です。「25」が標準とされています。(SSL 接続時は「465」) ※わからない場合は、プロバイダ、またはサーバー管理者へお尋ね下さい。

#### □SSL 接続

サーバーへの接続の際にSSLを使用して接続を行います。 お使いのサーバーによってはSSLで接続する必要があります。 ※わからない場合は、プロバイダ、またはサーバー管理者へお尋ね下さい。

#### 返信されたメールを受信するメールアドレス

返信メールを受信するメールアドレスです。

#### 送信に使用するメールアドレス

送信に使用するメールアドレスです。ここに入力したアドレスが送信元として送り先に知らされます。

|                                                                                                    | 「POP Before SMIPLIC 2000 か必要         POP30777722-F           POP10-F1-077F12-X         POP30777722-F           POP10-F1-07F12-X         POP3077772-F           POP10-F1-07F12-X         POP3077772-F           MIP-07772-X         SMIP-07772-F |
|----------------------------------------------------------------------------------------------------|----------------------------------------------------------------------------------------------------|
|                                                                                                    | ソプトを終了.         オンライノマニュアル         設定         前26                                                                                                    |
| 入力例                                                                                                    |                                                                                                    |
| □ POP Before SMTPによる認証が必要                                                                                                    |                                                                                                    |
| POP3サーバーのアドレス                                                                                                    | POP3のアカウント                                                                                                    |
| 000接续にはらポート来見                                                                                                    |                                                                                                    |
| POP接続に使うバート番号<br>標準   「 SSL接続                                                                                                    |                                                                                                    |
| □                                                                                                    | 1                                                                                                    |
| SMTPのアカウント                                                                                                    | SMTPのパスワード                                                                                                    |
| mail.example.com                                                                                                    | ****                                                                                                    |
| この認証が必要であるかわからない場合は<br><b>POP3 サーバーのアドレス</b><br>POP Before SMTP 認証に使用するPOP サー<br>「POP3 サーバー」以外に、「POP サーバ・<br><b>POP3 のアカウント</b><br>POP Before SMTP 認証に使用するフォウン | プロバイダ、またはサーバー管理者へお尋ね下さい。<br>バーのアドレスです。<br>-」・「受信サーバー」等とよばれる場合もあります。                                                                                                    |
| 「アカウント」以外に、「ID」・「ユーザ                                                                                                    | ー名」等とよばれる場合もあります。                                                                                                    |
| <b>POP 接続に使うポート番号</b><br>POP 接続をする際に使用するポート番号で                                                                                                    | 。<br>す。「110」が標準とされています。(SSL 接続時は「995」)                                                                                                    |
| <b>POP3 のパスワード</b><br>POP Before SMTP 認証に使用するパスワー                                                                                                    | ドです。                                                                                                    |
| □ <b>SMTP 認証が必要</b><br>送信に使うメールサーバーによっては、送<br>お使いのメールアドレスでの送信の際にこ<br>必要な項目に設定を入力してください。                                                                        | 信時に認証が必要な場合があります。<br>の形式の認証がある場合はこの項目にチェックを入れ、                                                                                                    |
| <b>SMTP のアカウント</b><br>SMTP 認証に使用するアカウントです。<br>「アカウント」以外に、「ID」・「ユーザ                                                                                             | 一名」等とよばれる場合もあります。                                                                                                    |
| <b>SMTP のパスワード</b><br>SMTP 認証に使用するパスワードです。                                                                                                    |                                                                                                    |

# 設定した内容を確定する

ー通り設定が終わりましたら、 設定画面の 設定 ボタンをクリックします。

確認画面が表示されますので、はい ボタンを クリックすると、設定画面が閉じて 設定内容が確定されます。

設定内容を保存しない場合は、閉じる ボタン をクリックしてください。

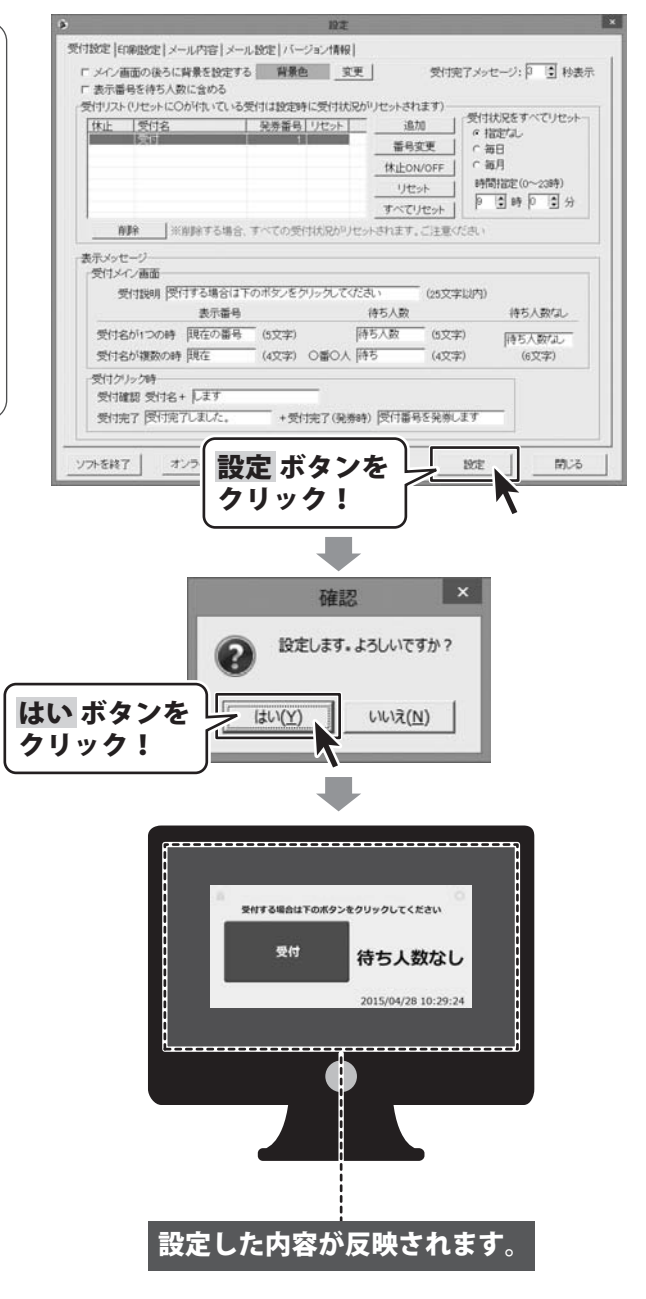

受付内容の設定が終わりましたら、実際の受付業務の流れをシミュレーションしてみましょう。

**予め、受付番号を発券するプリンター**※が正常に動作することをご確認ください。 ※58mm又は80mmの用紙に印刷可能なレシートプリンター

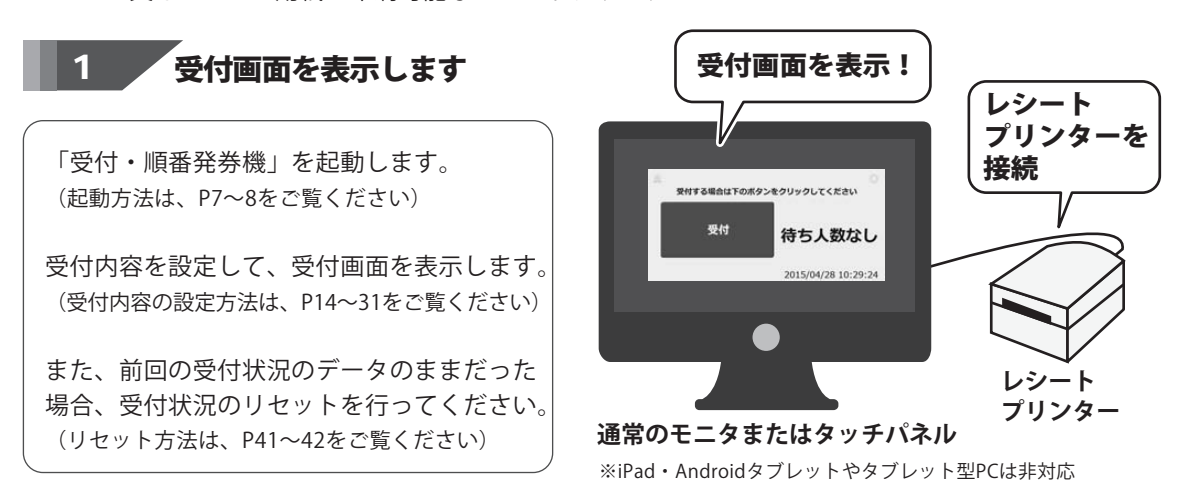

### 2 お客様が受付ボタンをタッチして発券番号を取ります

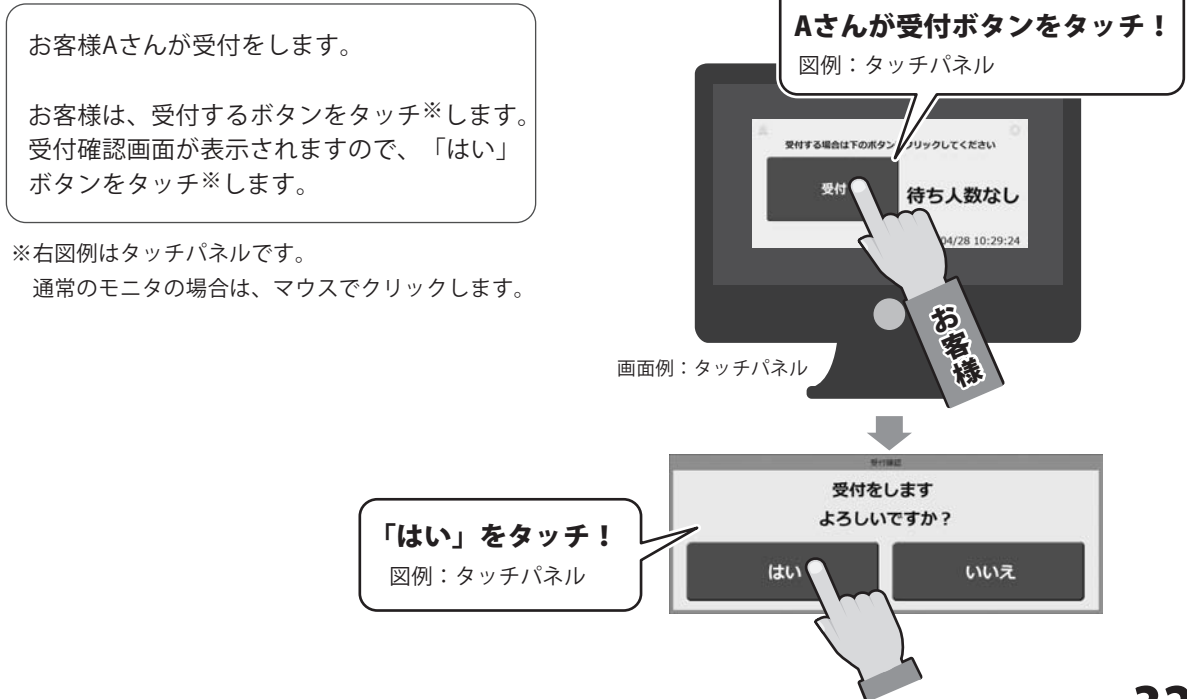

お客様Aさんは、発券番号を取って順番を 待ちます。

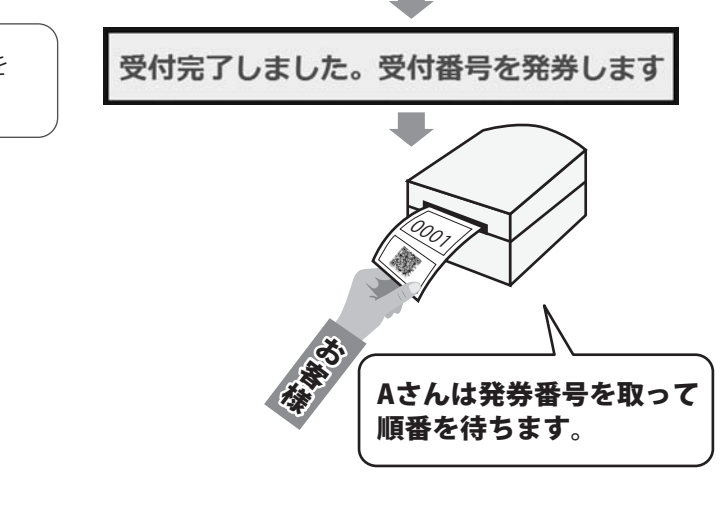

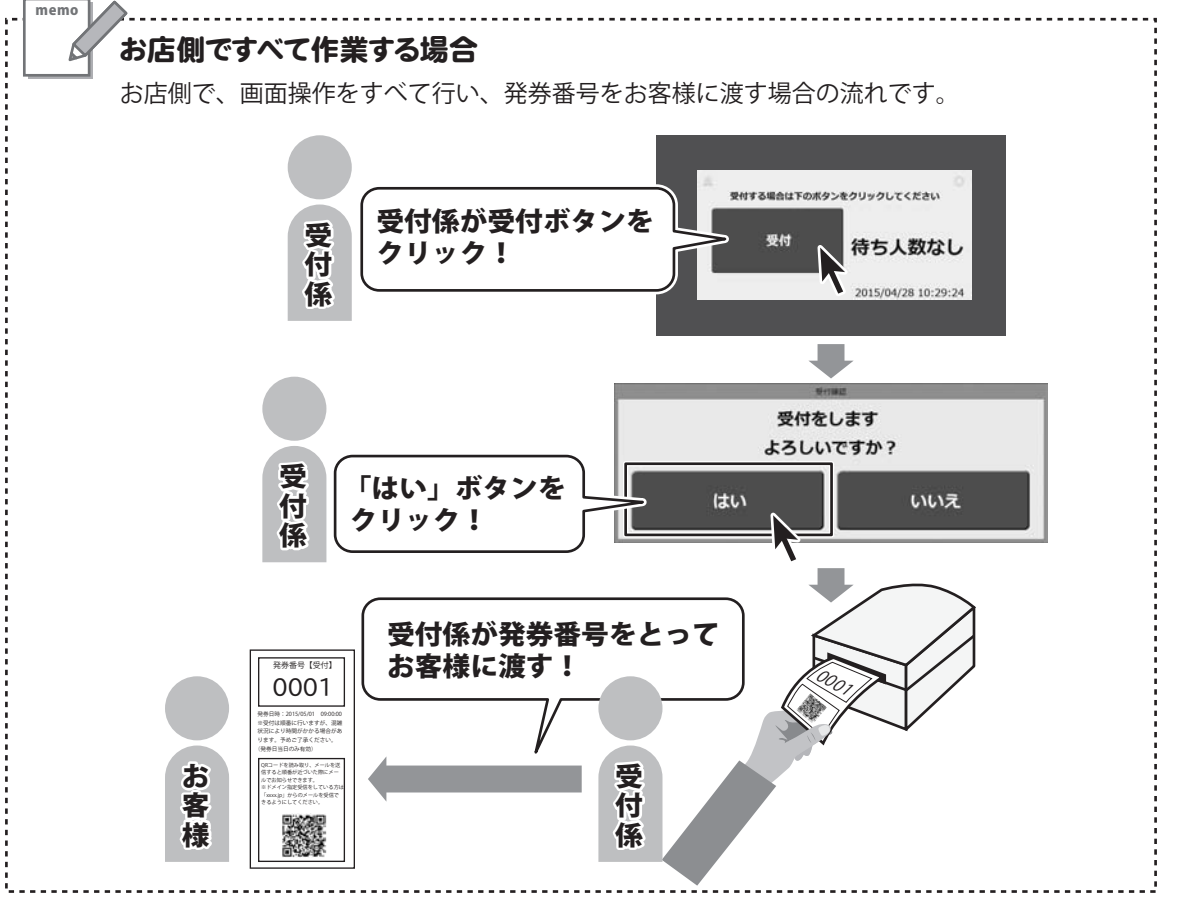

受付が完了すると、受付画面は右のような 表示になります。

表示番号を待ち人数に含める/含めないは、 16ページの設定方法をご覧ください。

の説明文や名称の設定は、19~21 ページをご覧ください。

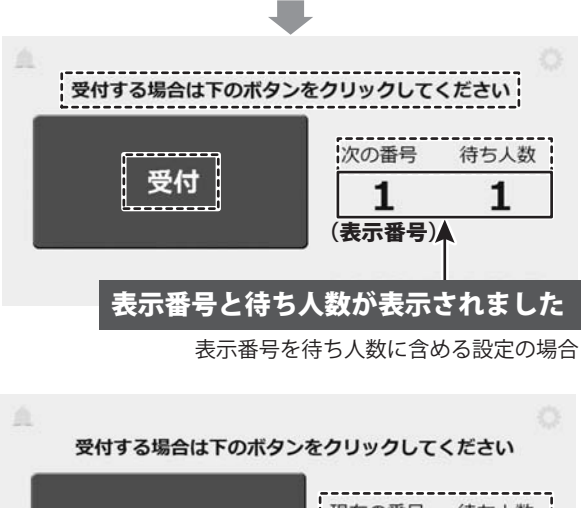

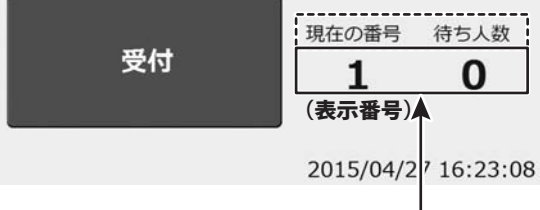

表示番号を待ち人数に含めない設定の場合

#### 3 Aさんの順番がきました 受付係はカウントダウンします

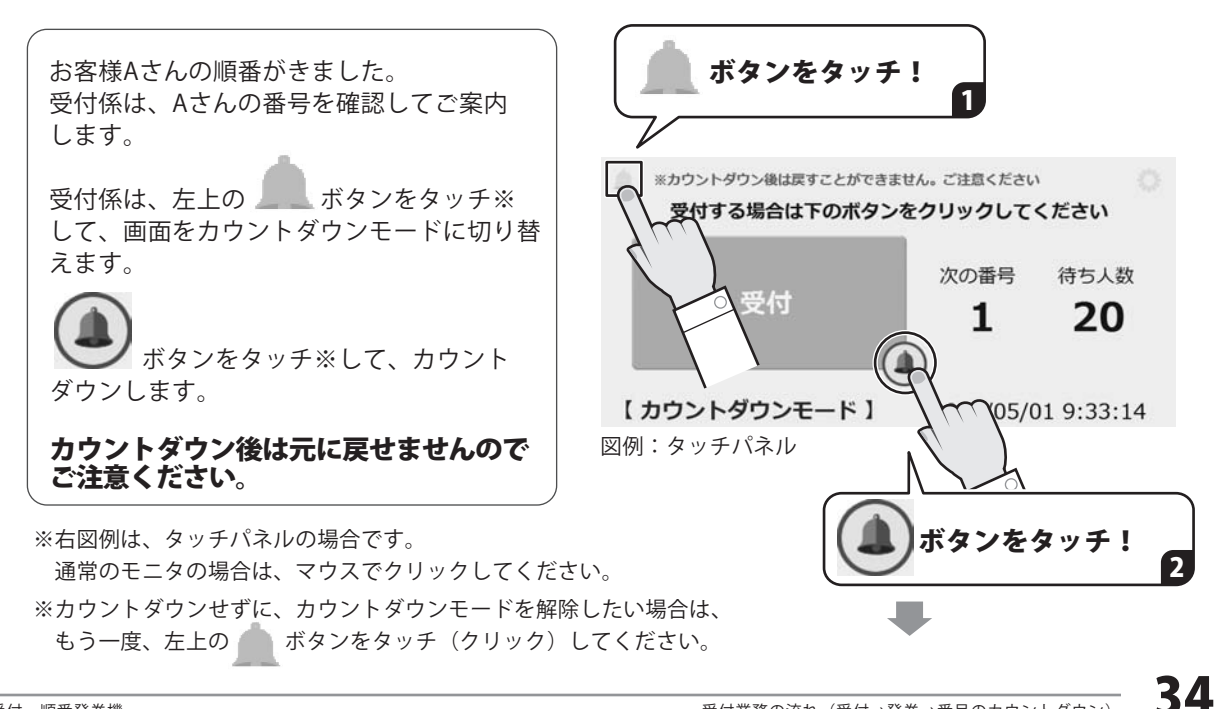

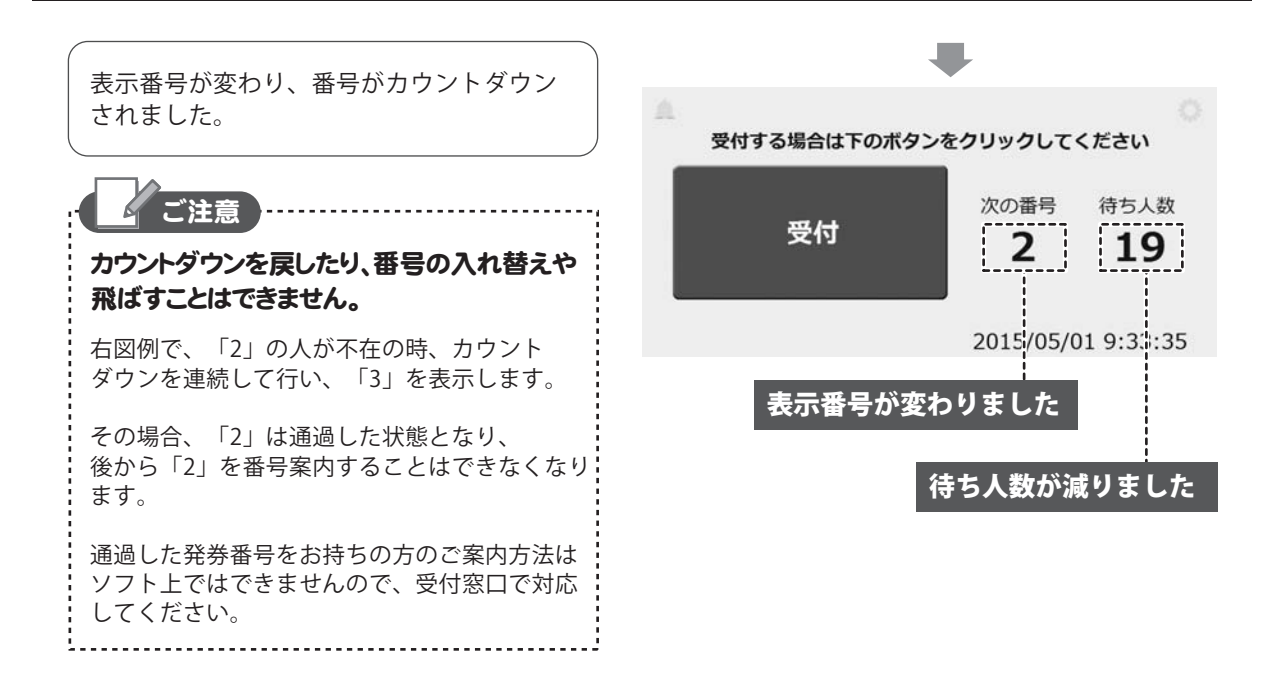

### 4 受付が終了したら、受付状況をリセットします

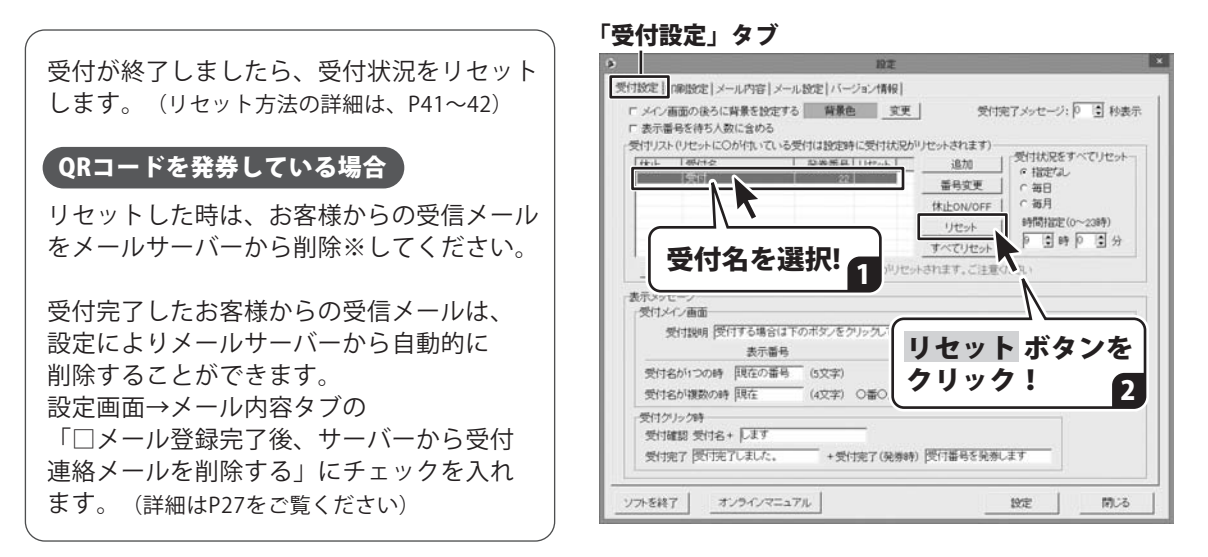

※メールサーバー(プロバイダ側)から削除しないと、お客様への自動送信機能が正常に動作しなくなる場合があります。 メールサーバーからの削除方法は、お使いのメールソフトによって異なります。 手動で削除する場合、不明な点はメールソフトのマニュアル等をご確認ください。

# **受付業務の流れ**(順番が近づいたお客様にメールでお知らせ)

お客様に待ち時間を有効活用していただく為、順番が近づいたお客様にメールでお知らせすることができます。

事前に設定画面で、発券の設定、メール送信内容の設定、メール設定を行ってください。

#### 発券の設定(P24~P25)

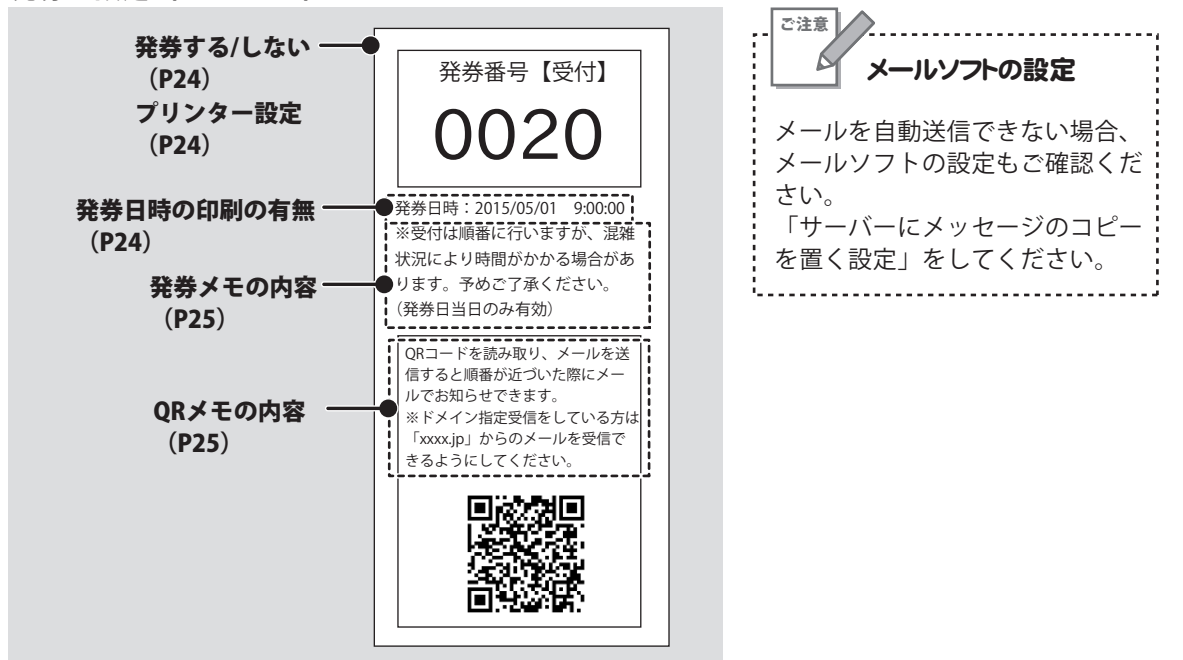

メール送信内容の設定(P26~P27)

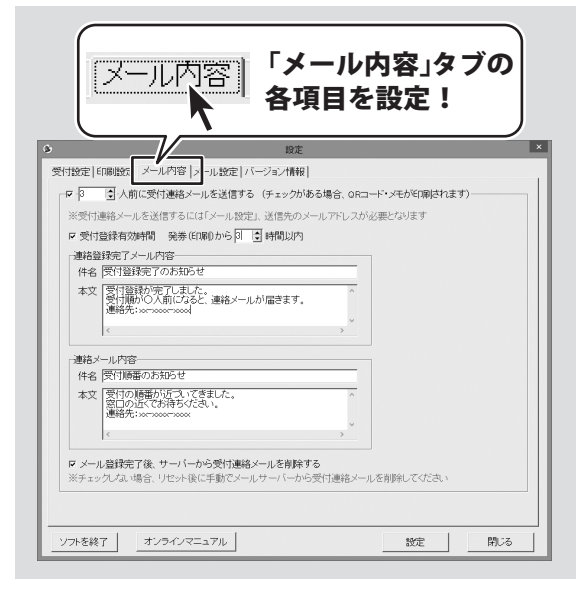

メール設定(P28~P30)

|                                            |                           | $\supset$ |
|--------------------------------------------|---------------------------|-----------|
| 対設定 印刷設定 メール内を メール設                        | 定   バージョン情報               | _         |
| 行目設定<br>POP3サーバーのアドレス                      |                           |           |
| POP3のアカウント                                 | P0F3の/(スワード               |           |
|                                            | 0.0000-01-020-7           |           |
| 161810                                     | SMIPS - N - OTHOX         |           |
| SMTP接続に使うボート番号<br>標準」 □ SSL接続              | 。<br>返信されたメールを受信するメールアドレス |           |
| 送信に使用するメールアドレス                             |                           |           |
| F POP Before SMTPによる認証が必要<br>POP3サーバーのアドレス | P0P2のアカウント                |           |
| <br>POP接続に使うボート番号<br>  標準】 ■ SSI 接続        | POP3のバスワード                | I         |
| 「 SMTP認証が必要                                |                           |           |
| SMTPのアがフント                                 | SMTP0/12/9-F              |           |

# **受付業務の流れ**(順番が近づいたお客様にメールでお知らせ)

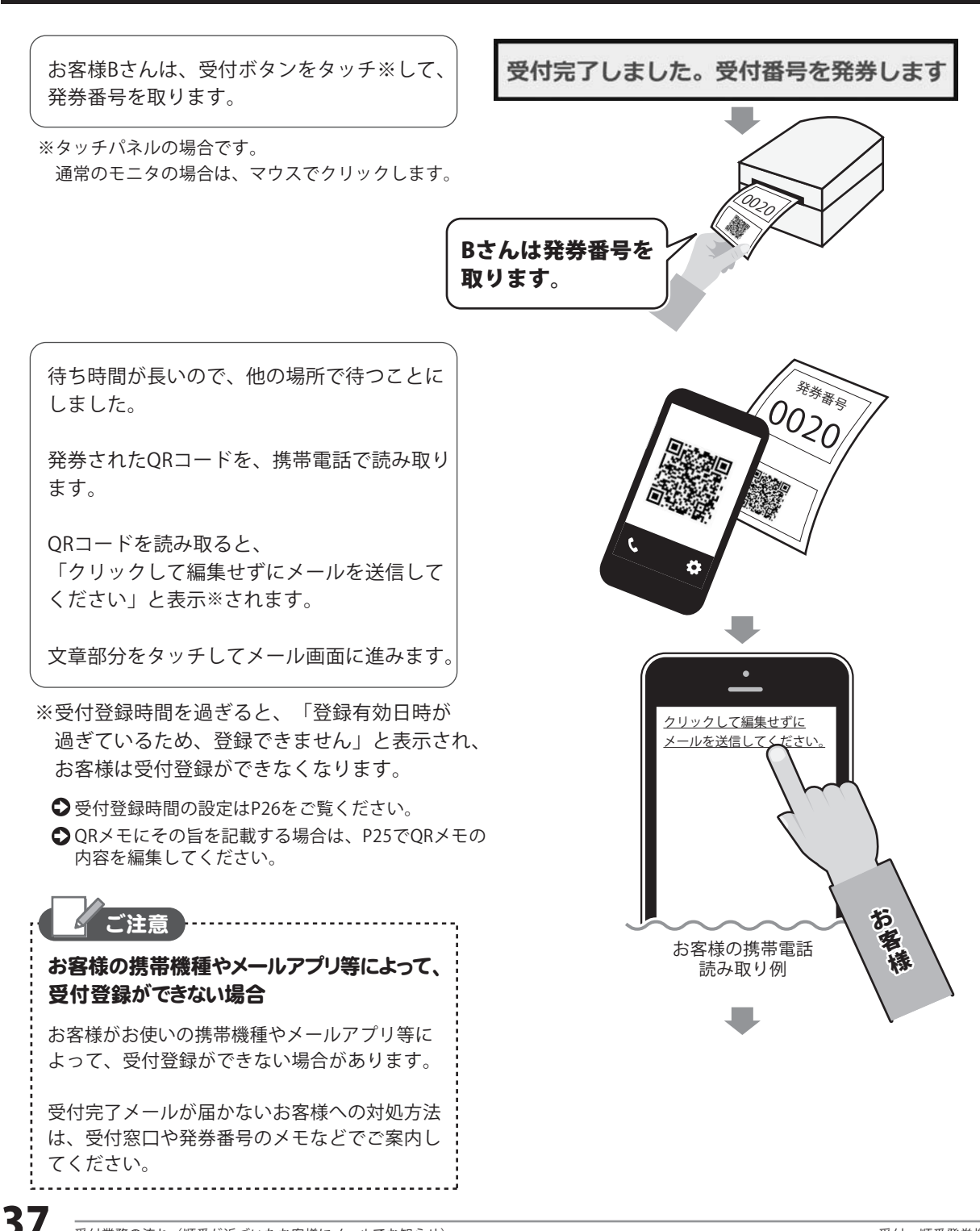

### **受付業務の流れ**(順番が近づいたお客様にメールでお知らせ)

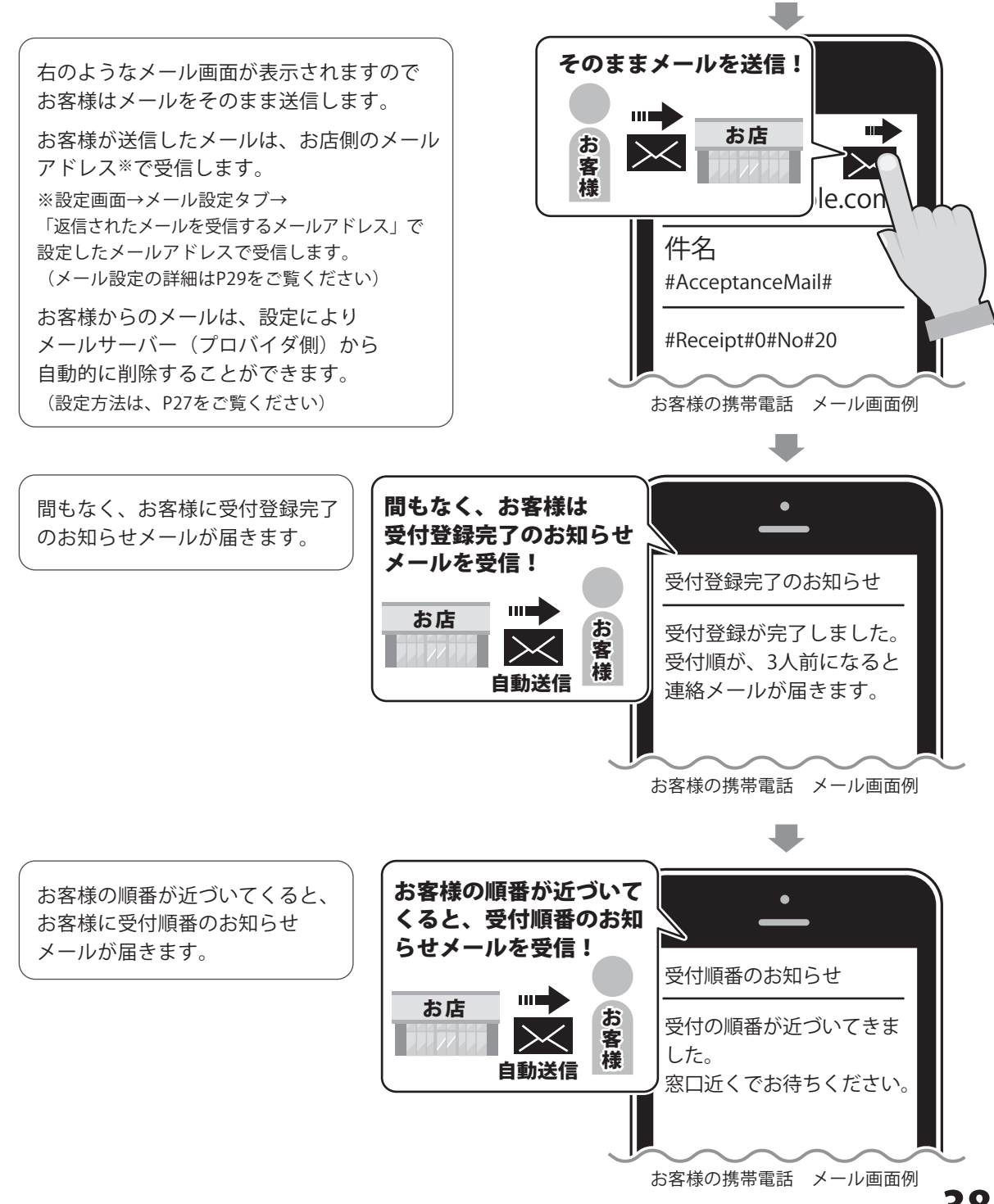

# その他の機能・操作説明

### 受付を休止する

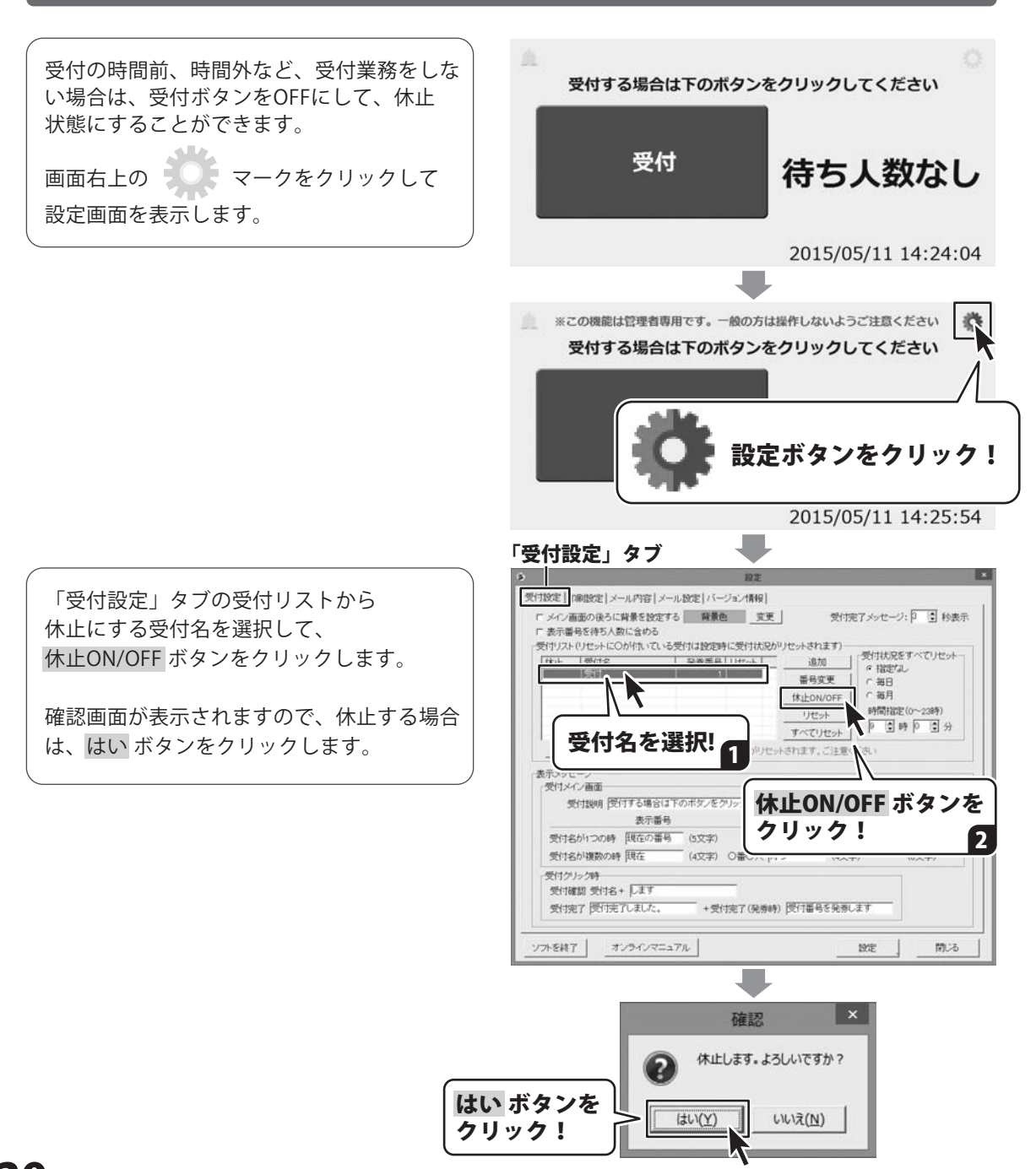

# その他の機能・操作説明

休止した受付名の横に、「休止中」と表示 されます。

設定 ボタンをクリックすると、受付画面が 休止中になります。

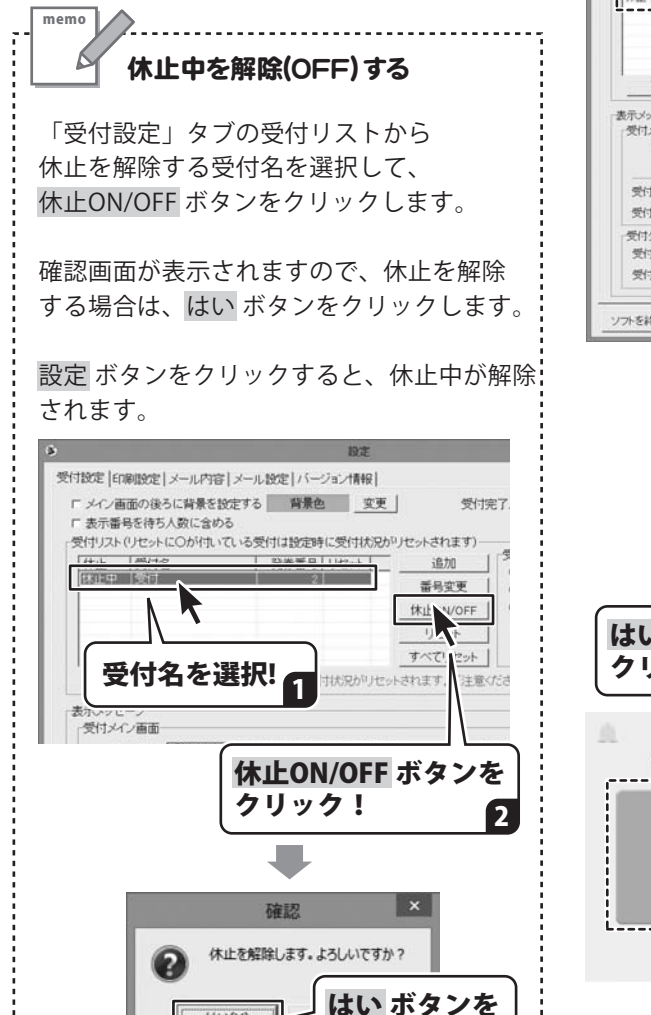

1211(Y)

リック!

受付名 発券番号 休止 受付 休止中 1 受付リストに休止中と表示されます。 受付設計「印刷設定」メール内容(メール設定)バージョン情報) F メン画面の後ろに背景を設定する 背景色 変更 受付完了メッセージ: 3 1 秒表示 □ 表示番号を待ち人数に含める 受付! スト(リセットに〇が付いている受付は設定時に受付状況かりセットされます)-受付状況をすべてリセット @ 相思之礼。 番号实更 毎日 c 毎月 林止ON/OFF 時間指定(0~23時) リセット 9 3 時 9 3 分 すべてりセット 育除 ※削除する場合、すべての受付状況がりセットされます。ご注意ください 表示メッセージ 受付メイン面面 受付説明 受付する場合は下のボダンをクリックしてください (25文字以内) 表示番号 待ち人数 待ち人数なし 受付名が1つの時 現在の番号 (5文字) 時ち人数 (5文字) 損害ち人数なし 受付名が複数の時 現在 (4文字) 〇番〇人 待ち (4文字) (6文字) 受付からの時 受付確認 受付名+ します 受付完了 受付完了 日本公開 設定 ボタンを ノフトを認了 71 10/121 開活 クリック! 確認 設定します。よろしいですか? いいえ(N) (\$U)(Y) はい ボタンを クリック! 受付する場合は下のボタンをクリックしてください 受付 休止中 2015/05/11 15:03:58 休止中になりました。

40

### 受付状況をリセットする

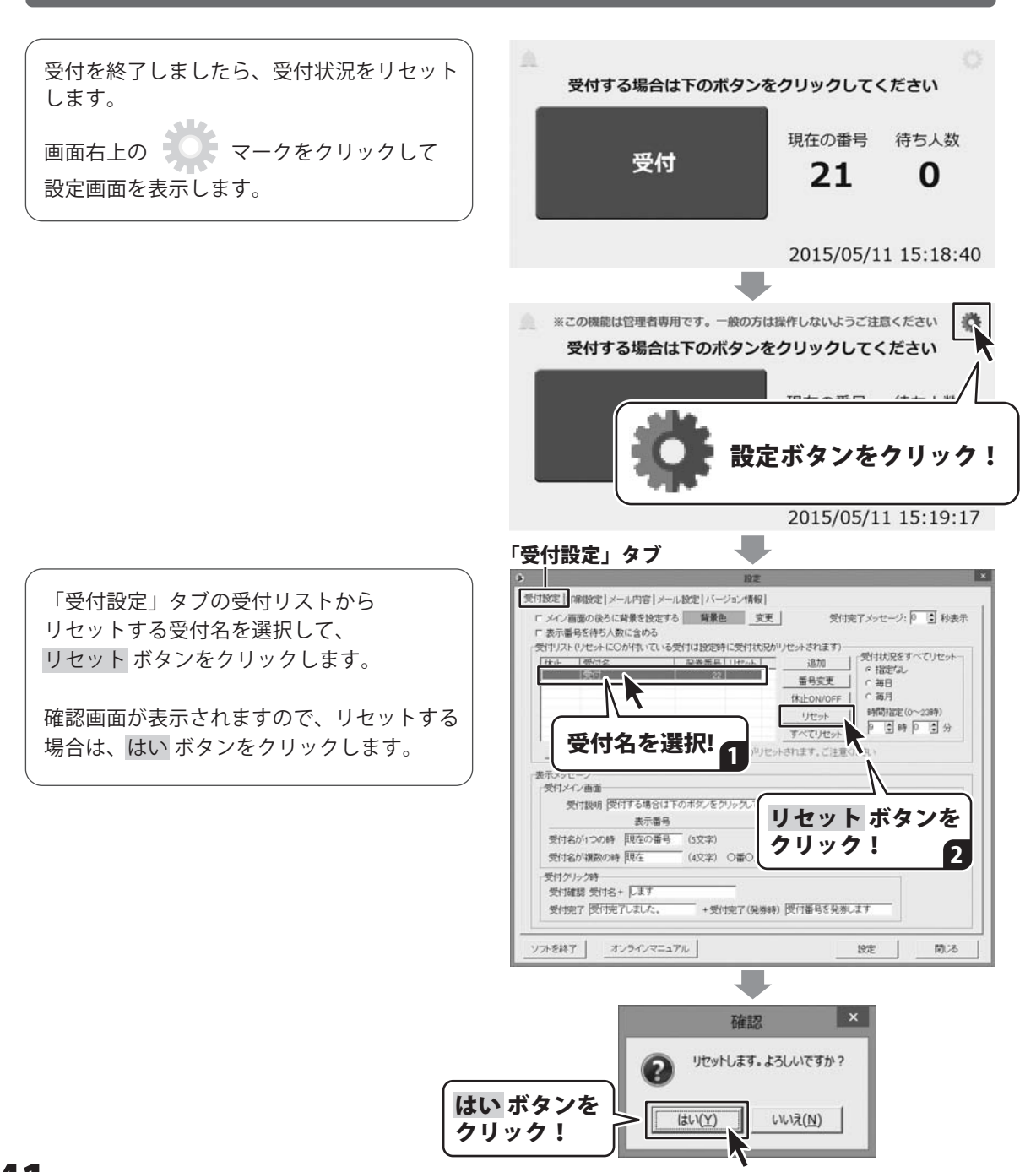

# その他の機能・操作説明

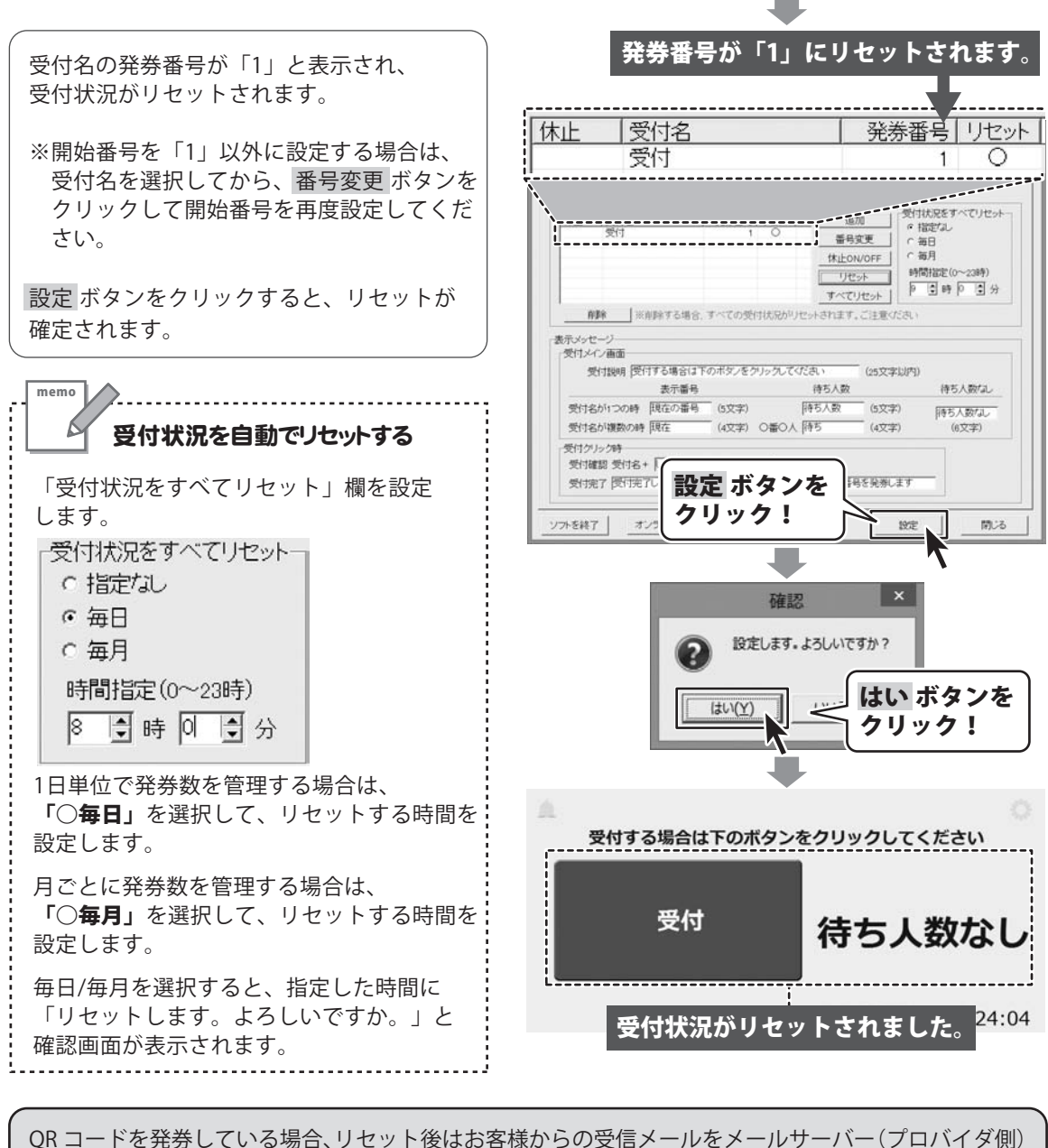

QKコートを発芽している場合、りセット後はお客様からの受信メールをメールサーバー(フロハイダ値 から削除してください。 受付完了したお客様のメールアドレスは、設定によりメールサーバーから自動的に削除することが できます。設定方法は P27 をご覧ください。

※メールサーバーから削除しないと、お客様への自動送信機能が正常に動作しなくなる場合があります。

42

# ダウンロードサービスのご利用方法

「受付・順番発券機」を購入し、ユーザー登録をしていただいたお客様には、 弊社ホームページから「受付・順番発券機」を5回までダウンロードすることができます。 ネットブックご利用のお客様、CD、DVDドライブがないパソコンをご利用のお客様はソフトウェアを ダウンロードしてお使いいただくことができます。

#### ■ユーザー登録時のメールアドレスが必要です。 ■製品のシリアルナンバーをご用意ください。

※最新版プログラム(アップデート)がある場合はそちらをご利用ください。 最新版プログラムについては10ページをご覧ください。 ※ダウンロードとはお客様のパソコンに外部のファイルが保存されることをいいます。 ※ユーザー登録がお済みでない場合には、弊社ホームページからユーザー登録を行ってください。 ※本サービスは、サービスの一部または全てを終了することがあります。これによりユーザーおよび 第三者に損害が生じた場合、理由の如何を問わず一切の責任を負わないものとします。

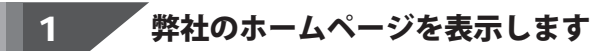

お使いのブラウザーを起動して、アドレス 欄に整社ホームページのURI

#### http://www.de-net.com/

2

を入力します。(ここでは、Internet Explorer を例に説明します)

### 「ソフトウェアダウンロードサービス」ページを表示します

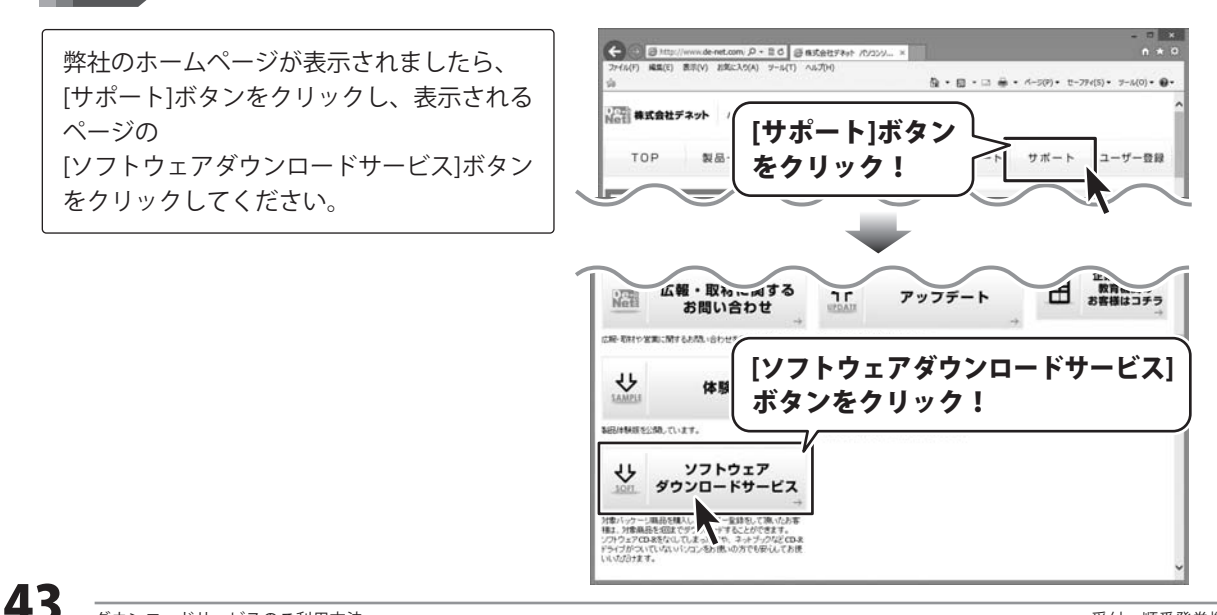

# ダウンロードサービスのご利用方法

3 「ソフトウェアダウンロードサービス」ページ内の各項目を設定、入力します

ソフトウェアダウンロードサービスページ が表示されましたら、注意事項を確認し、 各項目を設定、入力してください。 すべての設定、入力が終わりましたら、 発行ボタンをクリックします。

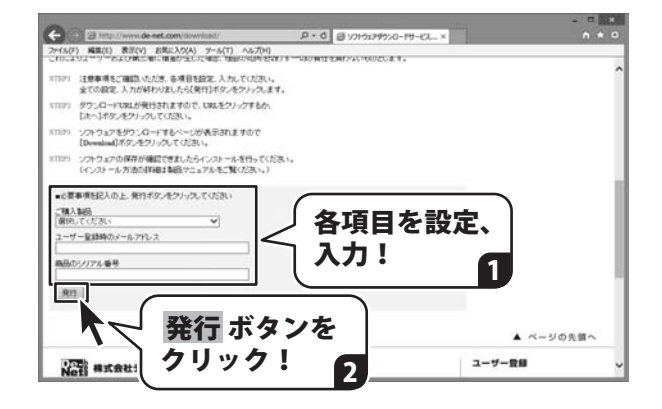

#### **ファイルをダウンロードします** Δ

ダウンロードURLが発行されますので、 URLをクリックするか、 次へ ボタンを クリックしてください。

ソフトウェアをダウンロードするページが 表示されますので、 Download ボタンを クリックしてください。

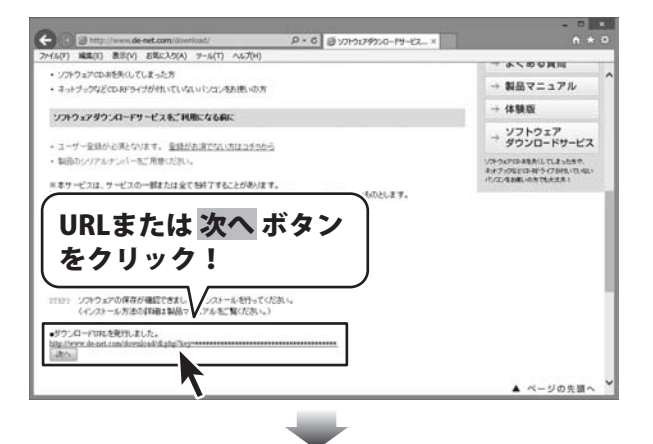

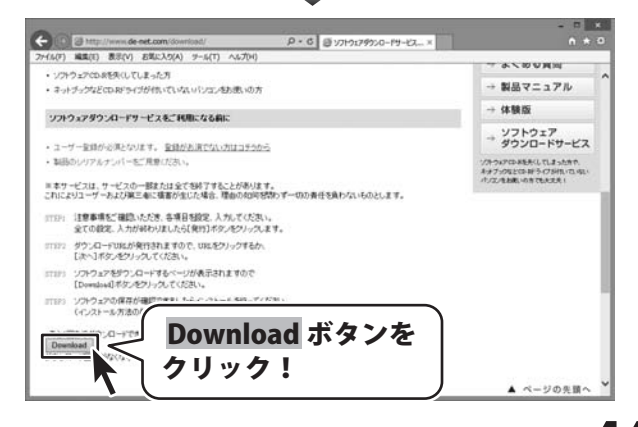

ΔΔ

# ダウンロードサービスのご利用方法

ファイルのダウンロード画面が表示され ましたら、 保存 ボタンの▼をクリックします。

[名前を付けて保存]画面が表示されます ので、ソフトウェアの保存場所を選択して、 保存 ボタンをクリックしてください。

[setup.exeはダウンロードしたユーザー数 が少ないため、PCに問題を起こす可能性が あります。]という画面が表示されました ら、実行 ボタンをクリックします。

[WindowsによってPCが保護されました] という画面が表示されましたら、 [詳細情報]をクリックします。

詳細情報が表示されますので、 内容を確認し、 <mark>実行</mark>ボタンをクリック します。

設定した場所にソフトウェアが保存され、 インストールがはじまりますので、 必要に応じてインストールを行って ください。

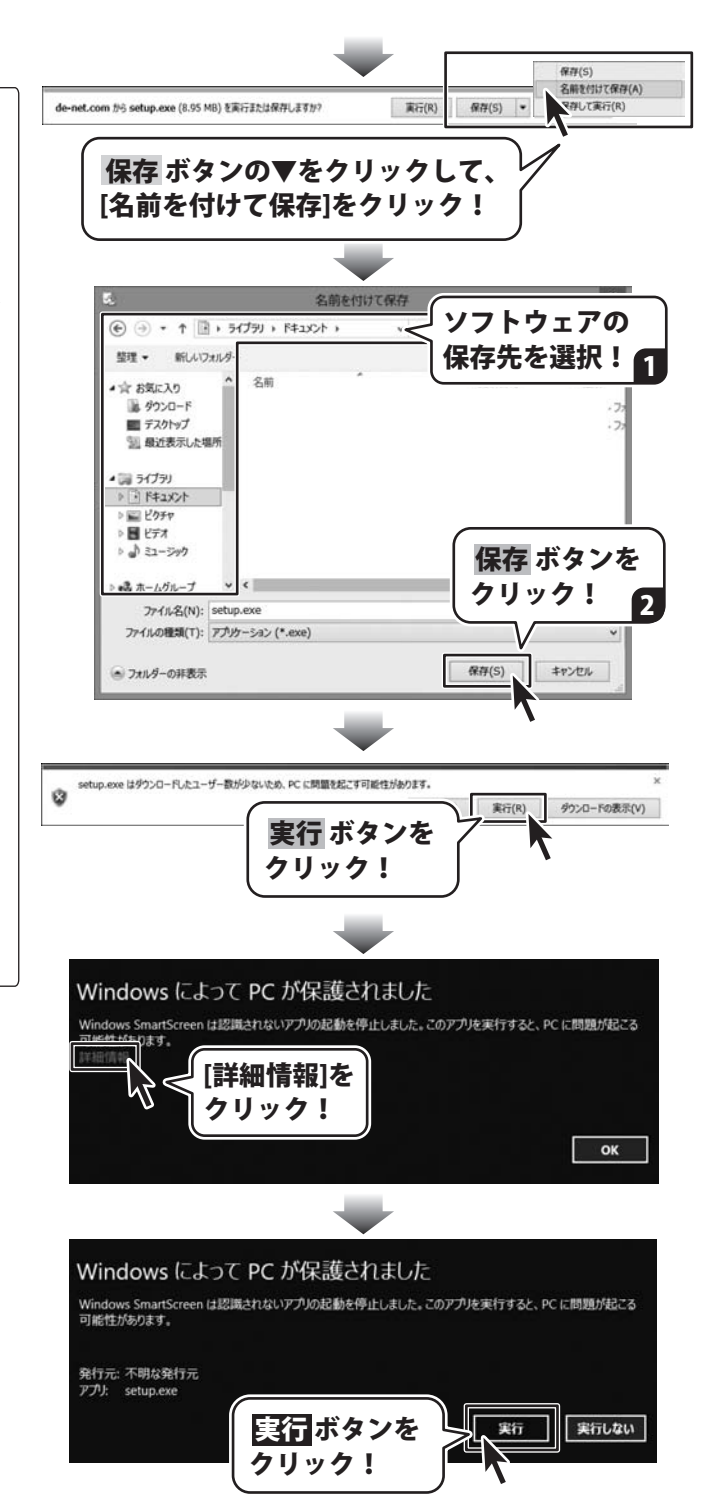

#### お問い合わせをいただく際はユーザー登録が必須となります。

#### ユーザー登録はこちら http://www.de-net.com/user/

#### お問い合わせについて

※お問い合わせ窓口や、各種サービスは変更することがあります。

事前に弊社ホームページ http://www.de-net.com にて最新情報をご確認ください。

e-mailでのお問い合わせの際には、『ご連絡先を正確に明記』の上、サポートまでお送りくださいます様、 よろしくお願い申し上げます。

お客様よりいただいたお問い合わせに返信できないということがあります。

お問い合わせを行っているのにも関わらず、サポートからの返事がない場合、弊社ユーザーサポートまで ご連絡が届いていない状態や、返信先が不明(正しくない)場合が考えられますので、宛先(メール)の確認を お願いいたします。

弊社ホームページ上からサポート宛にメールを送ることも可能です。

メールでご連絡の場合、下記項目を事前にご確認の上お伝えください。

○ソフトのタイトル・バージョン

- 例:「受付・順番発券機」
- ○ソフトのシリアルナンバー

※操作説明書(本書)の表紙に貼付されています。

○ソフトをお使いになられているパソコンの環境

- ・OS及びバージョン
  - 例:Windows 8.1 64bit
    - Windows Update での最終更新日〇〇年〇月〇日
- ・ブラウザーのバージョン
  - 例:Internet Explorer 10
- ・パソコンの仕様
  - 例:NEC XXXX-XXX-XX / Pentium III 1GHz /
  - HDD 500GB / Memory 2GB
- ○お問い合わせ内容

例:~の操作を行ったら、~というメッセージがでてソフトが動かなくなった

- ○お名前
- ○ご連絡先(正確にお願いいたします)

メールアドレス等送る前に再確認をお願いいたします。

※お客様のメールサーバーのドメイン拒否設定により、弊社からのメールが受信されない場合があります。

お問い合わせ前にオンラインマニュアルもご確認ください。 オンラインマニュアルには、操作方法のほかに、画面の説明や よくあるお問い合わせ(Q&A)が掲載されています。

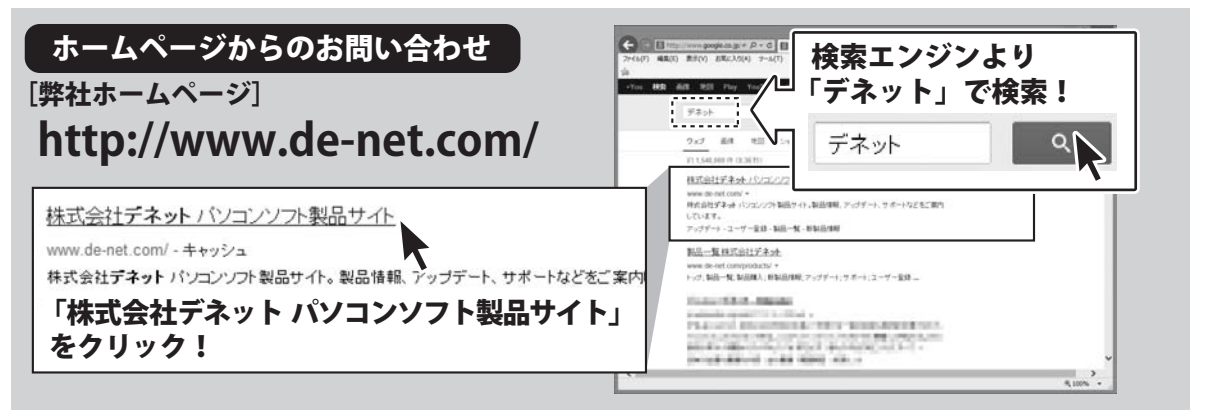

※サポート窓口やサービス内容は変更になる場合あります。弊社ホームページ にて最新情報をご確認ください。

#### [サポートページ]

#### http://www.de-net.com/support.htm

ソフトウェアの最新情報やよくあるご質問などを公開しています。 アップデート情報より、最新版のソフトウェアをダウンロードしてお使いいただけます。

#### [問い合わせページ]

#### http://www.de-net.com/contact/

弊社ホームページのお問い合わせフォームにご記入いただき、メールを送信してください。

#### メールでのお問い合わせ

### e-mail : ask99pc@de-net.com

サポート対応時間:10:00~17:00 (土・日、祭日を除く)

※通信料はお客様負担となります。

※パソコン本体の操作方法やその他専門知識に関するお問い合わせにはお答えできない場合があります。
※お客様のご都合による返品はできません。
※お問い合わせ内容によっては返答までにお時間をいただくこともあります。